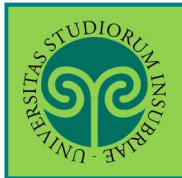

Futuro studente e studente già iscritto nel nostro Ateneo

#### > Come mi immatricolo ad un corso singolo?

L'immatricolazione si effettua online.

Collegati al portale del nostro Ateneo <u>www.uninsubria.it</u> alla voce <u>Servizi Web</u> <u>Segreterie Studenti</u>. La trovi nella Homepage in alto al centro della pagina.

| Rubrica                                      | Tutte le sedi                           | Servizi online        | Orientamento                       | Servizi Web Segreterie Studenti           | Biblioteca Digitale | InfoStudenti | Q [ | Accedi | EN     |
|----------------------------------------------|-----------------------------------------|-----------------------|------------------------------------|-------------------------------------------|---------------------|--------------|-----|--------|--------|
| SPAIN AND AND AND AND AND AND AND AND AND AN | AND AND AND AND AND AND AND AND AND AND | NIVERSI'I<br>ELL'INSU | TÀ DEGLI<br>JBRIA                  | STUDI                                     |                     |              |     |        |        |
| Ateneo                                       | Formazio                                | ne Ricerca            | Terza miss                         | ione Internazionale S                     | Servizi             |              |     | Ch     | i sei? |
|                                              |                                         |                       | mmat<br>copri il cor<br>#SCEGLINSU | <b>Ericolazion</b><br>so di laurea adatte | i apert             | e            |     |        |        |

#### ATTENZIONE:

in base al Regolamento di Ateneo per gli studenti in vigore "sono richiesti i medesimi titoli di accesso necessari per l'iscrizione ai rispettivi corsi di studio.

Non possono iscriversi a corsi singoli gli studenti già iscritti per lo stesso anno accademico ad un corso di studio che rilascia un titolo accademico di questo o di altro ateneo".

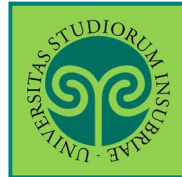

#### Futuro studente

> Non sono studente di questo Ateneo o non mi sono mai **registrato** al portale, come procedo?

Effettua la **Registrazione**. Se necessiti, consulta l'apposita guida online.

Futuro studente e studente già iscritto nel nostro Ateneo

|                                                                               | ESSE3 Area Riservata                                          |
|-------------------------------------------------------------------------------|---------------------------------------------------------------|
| 4 - Messaggio                                                                 | Login:                                                        |
| Vessaggio                                                                     | - Resultant dataset                                           |
|                                                                               | Sceita della comunita                                         |
| Criminologia Varese prof. Francia                                             |                                                               |
| Da segr. didattica varese<br>Data Inizio Validità 02/09/2019                  | Guida >                                                       |
| Data Fine Validità 12/09/2019                                                 | Esarta 🔉                                                      |
| L'annello del 03 cattambre è stato postizio sto el 32 cattambre alle era 9 20 |                                                               |
| 070                                                                           |                                                               |
| lome                                                                          | inserisci il Nome<br>utente e la Passwor<br>scelta in fase di |

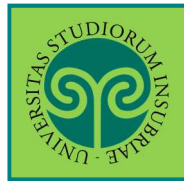

| THE REAL PROPERTY OF THE REAL PROPERTY OF THE REAL |                |
|----------------------------------------------------------------------------------------------------|----------------|
| Università degli studi dell'Ir                                                                                                    | nsubria        |
| Log in al servizio Esse3 PREPROD                                                                                                    | Oppure         |
| gverdi                                                                                                    | Entra con SPID |
| Password                                                                                                    |                |
| ACCESSO                                                                                                    |                |
|                                                                                                    |                |

| A STUDIO ACCESS                       |                    | ES       | Area Rise                | rvata                          |
|---------------------------------------|--------------------|----------|--------------------------|--------------------------------|
| Area Utenti Regi                      | strati - Benvenuto |          | Logout<br>Cambia Pa      | ssword                         |
| Benvenuto nell'area registrato.       |                    |          | Scelta del               | la comunità<br>Area Registrato |
| Home                                  |                    |          | Anagrafica<br>Canali ten | a                              |
|                                       |                    |          | Pagament<br>Test di An   |                                |
| In Area Registrato                    |                    |          | Esami di S               | tato                           |
| Clicca sulla voce<br>Immatricolazione |                    | <b>-</b> |                          |                                |

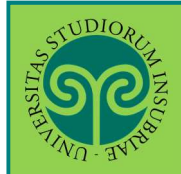

#### IMMATRICOLARSI • ISCRIZIONE A CORSI SINGOLI

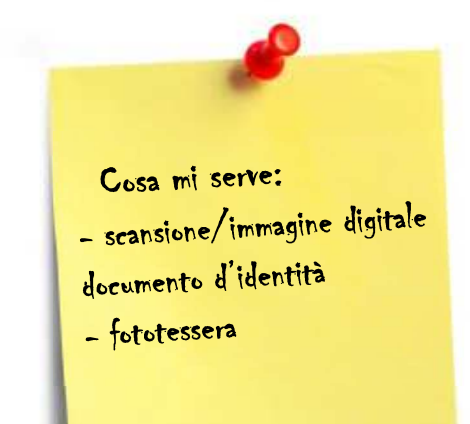

Tieni a portata di mano:

• **Documento d'identità** in corso di validità (Carta d'Identità, Patente di guida o Passaporto)

• Foto formato tessera (a colori, che inquadri solo il volto e con sfondo neutro)

| STORE STORE                                                                                                    |                                                                                                    |                                                                                                    |                                                                             | ARC N.L.                                                                                             |
|----------------------------------------------------------------------------------------------------|----------------------------------------------------------------------------------------------------|----------------------------------------------------------------------------------------------------|-----------------------------------------------------------------------------|----------------------------------------------------------------------------------------------------|
| The second                                                                                                    |                                                                                                    |                                                                                                    | ES                                                                          | SSE3 Servizi on line                                                                                 |
| Immatricolazione<br>Attraverso le pagne seguenti potral procedere con l'immatricolazione al coso di studio da<br>Ti noordamo che solo dopo il pagamento della prima nata delle tasse potrà essere perfezo<br>Nel caso di traffermenti in ingresso, immatricolazione con noonescomento camera innunci<br>Prima di proceguire 11 invitano a prendere visione dell'informativa per il trattamento di | te scelto. L'intero processo costituisce documento informatico ai sensi dell'art. 3, comma 1, lett. c del DPCM 13/11/2014 r<br>inita la tua immatricolazione e versa aperto un fasocolo elettronico con la tua domanda di immatricolazione:<br>atana o decaduta o seconda launa, prima di procedere con la pre-immatricolazione è necessano munesi dei dati relativi ag<br>el dati personali al sensi del Decreto Legistativo n. 196/2003 e s.m.l. "Codice in materia di protezione dei dati personali | uila formazione dei documenti informatici<br>și anni accademici di iscrizione e agli esami<br>" e del Regolamento Generale per la Proti | che manifesta la tua v<br>sostenuti con il settor<br>zzione dei Dati - Rego | elonità di mimatricolariti.<br>e ecentifico disciplinare.<br>Jamento UE 2016/679, pubblicata al link |
| ntges vivi uninsuuriati, protezione dati personali-e-internativei.<br>ATTENZIONE: è necessario munirsi di una copia scansionata dei documento di identità (                                                                                                    | fronte e retro).                                                                                                    | 1                                                                                                    |                                                                             |                                                                                                    |
| Attività                                                                                                    | Sezione                                                                                                    | Info                                                                                                    | Stato                                                                       | Legenda:                                                                                             |
| A - Selezione Corso di Studio                                                                                                    |                                                                                                    | 0                                                                                                    | X                                                                           | Informazione                                                                                         |
|                                                                                                    | Tipo domanda di immatricolazione                                                                                                    | 0                                                                                                    | X                                                                           | Sezione in lavorazione o aperta                                                                      |
|                                                                                                    | Tipologia Ingresso                                                                                                    | 0                                                                                                    | 8                                                                           | delle sezioni precedenti                                                                             |
|                                                                                                    | Tipologia corsi di studio                                                                                                    | 3                                                                                                    | 6                                                                           | Sezione correttamente completata                                                                     |
|                                                                                                    | Corsi di Studio                                                                                                    | ()                                                                                                    | a                                                                           |                                                                                                    |
|                                                                                                    | Elenco Percorsi di Studia                                                                                                    | 0                                                                                                    | 0                                                                           |                                                                                                    |
|                                                                                                    | Elenco Professioni Abilitanti                                                                                                    | 0                                                                                                    | 0                                                                           | osta schormata                                                                                       |
|                                                                                                    | Replogo scelta didattica                                                                                                    | 0                                                                                                    | Qu                                                                          | esta schermata                                                                                       |
| B - Richiesta Consensi                                                                                                    |                                                                                                    | 0                                                                                                    | rie                                                                         | niloga tutti i dati                                                                                  |
|                                                                                                    | Richiesta consensi                                                                                                    | ()                                                                                                    |                                                                             | phoga tatti i dati                                                                                   |
| C - Conferma dab anagrafici                                                                                                    |                                                                                                    | 0                                                                                                    | ei                                                                          | documenti                                                                                            |
|                                                                                                    | Conferma Dati Anagrafici                                                                                                    | 0                                                                                                    |                                                                             |                                                                                                    |
|                                                                                                    | Indirizzo di fatturazione                                                                                                    | 0                                                                                                    | ric                                                                         | hiesti per                                                                                           |
| D - Dichiarazioni Aggiuntive Iscrizione Annuale                                                                                                    |                                                                                                    | 0                                                                                                    | - 66                                                                        | attuara                                                                                              |
|                                                                                                    | Dichiarazioni Aggiuntive Iscrizione Annuale                                                                                                    | 0                                                                                                    | err                                                                         | ettuare                                                                                              |
|                                                                                                    | Pagina conferma delle Dichiarazioni Aggruntive Iscrizione Annuale                                                                                                    | 0                                                                                                    | 1'in                                                                        | nmatricolaziono                                                                                      |
|                                                                                                    | Modifica Dicharazioni Aggiuntive Iscrizione Annuale                                                                                                    | 0                                                                                                    | T C III                                                                     | innati icotazione.                                                                                   |
| E – Inserimento o modifica documento di identità                                                                                                    |                                                                                                    | 3                                                                                                    | Pro                                                                         | curati tutto il                                                                                      |
|                                                                                                    | Documenti di identità                                                                                                    | 3                                                                                                    |                                                                             | caraci cacco it                                                                                      |
| F - Inserimento o modifica delle dichiarazioni di invaliditĂ                                                                                                    |                                                                                                    | ()                                                                                                    | nec                                                                         | cessario!                                                                                            |
|                                                                                                    | Replogo Dichiarazioni di InvaliditÀ                                                                                                    | 3                                                                                                    |                                                                             |                                                                                                    |
| G - Insermento Foto                                                                                                    |                                                                                                    | <u>.</u>                                                                                                    | Per                                                                         | procedere clicca                                                                                     |
|                                                                                                    | Pagina generica pre azione upload foto                                                                                                    | 0                                                                                                    |                                                                             | nulcanto in haces                                                                                    |
|                                                                                                    | Foto personale                                                                                                    | <u>.</u>                                                                                                    | Sul                                                                         | pulsance in basso                                                                                    |
| H - Titoli di accesso                                                                                                    |                                                                                                    | <u>.</u>                                                                                                    | Im                                                                          | matricolaziono                                                                                       |
|                                                                                                    |                                                                                                    |                                                                                                    |                                                                             |                                                                                                    |

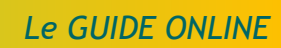

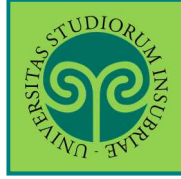

| ngesta pagna è presentata la scelta del tipo di domanda di immatricolazione.                                                                                                    | htereste pagene å presentata la scelta del tipe di domanda di Innutriculazione.                                                                                                    | Scelta tipo domanda d                            | di Immatricolazione                                                                                              |                                    |
|----------------------------------------------------------------------------------------------------|----------------------------------------------------------------------------------------------------|--------------------------------------------------|----------------------------------------------------------------------------------------------------|------------------------------------|
| THENDER IF is reached in geschilt zaatine, per i cord id dottorate, per i Cerd i singid DEVE ESSERE SELEZIONNA esclusionente is tipologia "MMATRICOLAZIONE                                                                                                    | The second of expectationation is a second of expectationation and the experience is an experience in the second of expectationation is a second of expectationation in the second of expectationation is a second of expectationation in the second of expectationation is a second of expectationation in the second of expectation is a second of expectation in the second of expectation is a second of expectation is a second of expectation is a second of expectation is a second of expectation is a second of expectation is a second of expectation is a second of expectation is a second of expectation is a second of expectation is a second of expectation is a second of expectation is a second of expectation is a second of expectation is a second of expectati | In questa pagina è presentata la s               | celta del tipo di domanda di Immatricolazione.                                                                   |                                    |
| -stela to domanda di Immatricalazione<br>Stadenti Rumadami<br>Binaterimento in igresso<br>Trademento in igresso<br>Trademento in igresso<br>Trademento in igresso<br>Trademento in igresso<br>Trademento in igresso<br>Trademento in igresso<br>Scelta tipologia ingresso<br>Scelta tipologia ingresso<br>Scelta tipologia ingresso<br>Scelta tipologia ingresso<br>Scelta tipologia ingresso<br>Scelta tipologia ingresso<br>Scelta tipologia corso di studio<br>Immatricalazione di studio<br>Scelta tipologia corso di studio de indonesi.<br>Scelta tipologia corso di studio<br>Scelta tipologia corso di studio per cui eseguire la procedura di immatricalazione.<br>-scelta tipologia corso di studio<br>Immatricalazione di studio<br>Immatricalazione di studio<br>Scelta tipologia corso di studio<br>Immatricalazione di studio<br>Scelta tipologia corso di studio<br>Immatricalazione di studio<br>Scelta tipologia corso di studio<br>Immatricalazione di studio<br>Scelta tipologia corso di studio<br>Immatricalazione di studio<br>Scelta tipologia corso di studio per cui eseguire la procedura di immatricalazione.<br>-scelta tipologia corso di studio<br>Di torrato (D.M.45/2013)<br>© Corso di Laurea Magistrale<br>Laurea Magistrale Ciclo Unico 5 anni<br>Ditorrato (D.M.45/2013)<br>© Corso Singolo<br>Sceleziona Corso<br>Singolo e Clicca su<br>Avanti                                                                                                    | soldent ippedenations Carrier (Second Laurea)         Observations Carrier (Second Laurea)         Outpet:         Statements in regresso         Testements in regresso         Scelar tipologia ingresso         Attractionation carrier (Second Laurea)         Scelar tipologia ingresso         Testements in regresso         Scelar tipologia ingresso         Attractionation carrier (Second Laurea)         Scelar tipologia ingresso         Testements in sugle signet speed potal proceder con finnationations at cons distude the indichera.         Scelar tipologia corso di studio         Immatriculazione at Carrier (Second Laurea)         Scelar tipologia corso di studio         In unatariculazione at Carrier (Second Laurea)         Scelar tipologia corso di studio         In unatariculazione at Carrier (Second Laurea)         Scelar tipologia corso di studio         In questa pagina è presentata la scelar del tipo di corso di studio per cui eseguire la procedura di Immatricolazione.         -scelar tipologia corso di studio         In questa pagina è presentata la scelar del tipo di corso di studio per cui eseguire la procedura di Immatricolazione.         -scelar tipologia corso di studio         In questa pagina è presentata la scelar del tipo di corso di studio per cui eseguire la procedura di Immatricolazione.         -scelar tipologia corso di                                                                                                    | ATTENZIONE: per le scuole di sp<br>STANDARD"     | ecializzazione, per i corsi di dottorato, per i Master e per i corsi singoli DEVE ESSERE SELEZIONATA esclusivame | nte la tipologia "IMMATRICOLAZIONE |
| Aberevatore decados Subset Providancia Scella tipología ingresso Atavento la pagina Regenta proceder con l'immatricolazione di curso di studio de indicera. Scella tipología ingresso Atavento la pagina Regenta proceder con l'immatricolazione di curso di studio de indicera. Scella tipología ingresso Atavento la pagina segunte portal proceder con l'immatricolazione di curso di studio de indicera. Scella tipología ingresso Atavento la pagina segunte portal procedere con l'immatricolazione di curso di studio de indicera. Scella tipología ingresso Atavento la pagina segunte portal procedere con l'immatricolazione di curso di studio de indicera. Scella tipología corso di studio Indere a Corsi di Casco Lubero. O matricolazione di curso di studio per cui eseguire la procedura di immatricolazione. Scella tipología corso di studio Post Riforma* Laurea Magistrale Carso Singolo Selezziona Corsoo Selezziona Corsoo Singolo e Cliccca su Avanti                                                                                                    | Adversatione Carriera Beconda laureal       Adversatione Carriera Beconda laureal       Scelat itpologia ingresso       Ratesimento in ingresso       Scelat itpologia ingresso       Ratesimento in agresso       Scelat itpologia ingresso       Ratesimento in agresso       Scelat itpologia ingresso       Ratesimento in agresso       Scelat itpologia ingresso       Scelat itpologia ingresso       Scelat itpologia corso di studio       Immatricolazione       Scelat itpologia corso di studio       n questa pagina è presentata la scelta del tipo di corso di studio per cui eseguire la procedura di immatricolazione.       - Scelat itpologia corso di studio       n questa pagina è presentata la scelta del tipo di corso di studio per cui eseguire la procedura di immatricolazione.       - Scelat itpologia corso di studio       - Corso di Laurea Magistrale                                                                                                    | Scelta tipo domanda di Immatr                    | colazione                                                                                                    |                                    |
| <ul> <li>Studente decadato         <ul> <li>Studente Reuncitati</li> <li>Immatricializione</li> <li>Standard e clicca su<br/>Avanti</li> </ul> </li> <li>Scegli il tipo di<br/>immatricolazione</li> <li>standard e clicca su<br/>Avanti</li> </ul> Scela tipologia ingresso Resento la pagio seguent poral procedere con l'immatricolazione al cono di studio che indichea. Scelati pologia regeso al cono di studio Immatricolazione al Cono di Studio Scelati pologia corso di studio Fote Riforma* <ul> <li>Luena</li> <li>Corso di studio</li> <li>Scelati pologia corso di studio</li> <li>Scelati pologia corso di studio</li> <li>Corso di studio per cui eseguire la procedura di immatricolazione.</li> </ul> Scelati tipologia corso di studio Fote Riforma* <ul> <li>Laurea</li> <li>Corso di studio</li> <li>Dottorato (D.M. 45/2013)</li> <li>Corso Singolo</li> </ul> Selezziona Corso Singolo e clicca su<br>Avanti                                                                                                    | □ diatere decadato         □ diatere decadato                                                                                                    | <ul> <li>Abbreviazione Carriera (se</li> </ul>   | conda laurea)                                                                                                    |                                    |
| Indem Runcitarii          ■ Immatricolazione standard       Scegli il tipo di immatricolazione standard e clicca su Avantii         Scelta tipologia ingresso <ul> <li>Immatricolazione standard e clicca su Avantii</li> <li>Scelta tipologia ingresso</li> <li>Immatricolazione al cons di studio che indotera.</li> <li>Setelta tipologia corso di studio</li> <li>Immatricolazione di consi di studio per cui eseguire la procedura di immatricolazione.</li> </ul> Scelta tipologia corso di studio         Seleta tipologia corso di studio           neuesta pagina è presentata la scelta del tipo di corso di studio per cui eseguire la procedura di immatricolazione.         Seleziona la tipologia corso di studio           Post Riforma* <ul> <li>Corso di laurea Magistrale</li> <li>Laurea</li> <li>Corso di clucea Magistrale</li> <li>Laurea Magistrale Ciclo Unico 5 anni</li> <li>Dotoralo (D.M.45/2013)</li> <li>© corso Singolo</li> </ul> Seleziona Corso Singolo e clicca su Avantii                                                                                                    | <ul> <li>□ deter Rinocatari         <ul> <li>■ immatricalazione standard</li> <li>□ Taddemento in ingresso</li> </ul> </li> <li>Scegli il tipo di         <ul> <li>Immatricalazione             standard e clicca su             Avanti         <ul> <li>■ Legenda</li> <li>■ Legenda</li> <li>■ to etilipate</li> </ul> </li> <li>Scelta tipologia ingresso         <ul> <li>Scelata tipologia ingresso</li> <li>Immatricalazione al cono di studo che indotesi.</li> <li>Scelata tipologia ngresso at cono di studo che indotesi.</li> <li>Scelata tipologia ngresso at cono di studo che indotesi.</li> <li>Scelata tipologia ngresso at cono di studo che indotesi.</li> </ul> </li> <li>Scelata tipologia ngresso at cono di studo che indotesi.</li> <li>Sceleziona la tipologia di conso di studio nel indotesi.</li> <li>Sceleziona la tipologia di conso di studio nel indotesi.</li> </ul> </li> <li>Sceleta tipologia corso di studio per cui eseguire la procedura di immatricolazione.         <ul> <li>- Sceleta tipologia corso di studio per cui eseguire la procedura di immatricolazione.</li> <li>- Sceleta tipologia corso di studio per cui eseguire la procedura di immatricolazione.</li> <li>- Sceleta tipologia corso di studio per cui eseguire la procedura di immatricolazione.</li> <li>- Sceleta tipologia corso di studio per cui eseguire la procedura di immatricolazione.</li> <li>- Sceleta tipologia corso di studio per cui eseguire la procedura di immatricolazione.</li> <li>- Sceleta tipologia corso di studio per cui eseguire la procedura di immatricolazione.</li> <li>- Sceleta tipologia corso di studio per cui eseguire la procedura di immatricolazione.</li> <li>- Sceleta tipologia corso di studio per cui eseguire la procedura di immatricolazione di</li></ul></li></ul>                                                                                                    | <ul> <li>Studente decaduto</li> </ul>            |                                                                                                    |                                    |
| Indero Roma Scegli il tipo di immatricolazione standard e clicca su Avanti Scelta tipologia ingresso Intravensi le agite seguenti potal procedere con l'immatricolazione al corso di studio de indicheral. Scelta tipologia ingresso Intravensi le agite seguenti potal procedere con l'immatricolazione al corso di studio de indicheral. Scelta tipologia corso di dado Intravensi le agite seguenti potal procedere con l'immatricolazione al corso di studio de indicheral. Scelta tipologia corso di dado Intravensi le agite seguenti potal procedere con l'immatricolazione al corso di studio de indicheral. Scelta tipologia corso di dado Intravensi le agite al procedure al formatricolazione al corso di studio per cui eseguire la procedura di immatricolazione. Scelta tipologia corso di studio Post Riforma* Luarea Corso di Laurea Magistrale Luarea Magistrale Corso di studio (Du MaS/2013) © Criso Singolo Seleziona Corso Singolo Seleziona Corso Singolo e clicca su Avanti                                                                                                    | Scegli il tipo di immatricolazione standard Inderneto in ingresso Scelta tipologia ingresso Atraveno le pagies aguere para prodete con l'immatricolazione al cons di studio che indichea. Setta tipologia ingresso Setta tipologia corso di studio Setta tipologia corso di studio che indichea. Setta tipologia corso di studio che indichea. Setta tipologia corso di studio Indereto al Corsi di Caurea Nagistrale Secleta tipologia corso di studio per cui eseguire la procedura di immatricolazione. Secleta tipologia corso di studio Post Riforma* O Laurea Corso di studio Post Riforma* O Laurea Magistrale Corso Singolo Seleziona Corso Singolo e cliccca su Avanti                                                                                                    | Studenti Rinunciatari                            |                                                                                                    |                                    |
| Tradementerio in ingresso       Scegii ni tipo di immatricolazione inmatricolazione standard e clicca su Avanti         Indere weil       Ingresso       Ingresso         Attaeres le pagine segueti potul procedere co l'immatricolazione al cerso di studio che indicheral.       Ingresso         Indere weil       Seleziona la tipologi di Immatricolazione al Cerso di studio per cui eseguire la procedura di immatricolazione ai Cerso al Studio       Seleziona la tipologi di Immatricolazione ai Cerso al Accesso Libero e clicca su Avanti         Stelate tipologia corso di studio       Avanti       Avanti         Scelta tipologia corso di studio       Immatricolazione       Avanti         Scelta tipologia corso di studio       Ingreso       Seleziona la tipologi         Scelta tipologia corso di studio       Ingreso       Ingreso       Ingreso         Scelta tipologia corso di studio       Ingreso       Ingreso       Ingreso         Scelta tipologia corso di studio       Ingreso       Ingreso       Ingreso         Scelta tipologia corso di studio       Ingreso       Ingreso       Ingreso         Scelta tipologia corso di studio       Ingreso       Ingreso       Ingreso         Scelta tipologia corso di studio       Ingreso       Ingreso       Ingreso         Scelta tipologia corso di studio       Ingreso       Ingreso       Ingreso       Ingreso <th>_ hadremento in ingresso       Scegit ni tipo di immatricolazione standard e clicca su Avanti         Scelta tipologia ingresso       I Legenda         _ hundrigenso al corso di studio       I Legenda         _ hundricolazione al corso di studio de indeteral.       Seleziona la tipologia ingresso         _ hundricolazione al corso di studio       Seleziona la tipologia ingresso al corso di studio de indeteral.         _ hundricolazione al corso di studio       Seleziona la tipologia ingresso al corso di studio per cui eseguire la procedura di immatricolazione ai Corsi ad Accesso Libero e clicca su Avanti         Scelta tipologia corso di studio       Avanti         Scelta tipologia corso di studio       Avanti         Scelta tipologia corso di studio       Post Riforma*         _ Lurea       _ Corso di Laurea Magistrale         _ Lurea Magistrale Ciclo Unico 5 anni       _ Dottorato (D.M.45/2013)         @ Corso Singolo       Seleziona Corso Singolo         Indetro       Nanti</th> <th>Immatricolazione standaro</th> <th>1</th> <th></th> | _ hadremento in ingresso       Scegit ni tipo di immatricolazione standard e clicca su Avanti         Scelta tipologia ingresso       I Legenda         _ hundrigenso al corso di studio       I Legenda         _ hundricolazione al corso di studio de indeteral.       Seleziona la tipologia ingresso         _ hundricolazione al corso di studio       Seleziona la tipologia ingresso al corso di studio de indeteral.         _ hundricolazione al corso di studio       Seleziona la tipologia ingresso al corso di studio per cui eseguire la procedura di immatricolazione ai Corsi ad Accesso Libero e clicca su Avanti         Scelta tipologia corso di studio       Avanti         Scelta tipologia corso di studio       Avanti         Scelta tipologia corso di studio       Post Riforma*         _ Lurea       _ Corso di Laurea Magistrale         _ Lurea Magistrale Ciclo Unico 5 anni       _ Dottorato (D.M.45/2013)         @ Corso Singolo       Seleziona Corso Singolo         Indetro       Nanti                                                                                                    | Immatricolazione standaro                        | 1                                                                                                    |                                    |
| Indetro Name   Scelta tipologia corso di studio e triso di studio per cui eseguire la procedura di immatricolazione.   Scelta tipologia corso di studio   Scelta tipologia corso di studio Post Riforma*   Laurea   Corso di studio   Post Riforma*   Laurea   Corso di studio   Scelta tipologia corso di studio per cui eseguire la procedura di immatricolazione.   Scelta tipologia corso di studio   Scelta tipologia corso di studio   Post Riforma*   Laurea   Corso di studio   Datorato (D.M.45/2013)   © Corso Singolo   Seleziona Corso Singolo e clicca su   Avanti                                                                                                    | Indetro       Nordal       Selectional consolitudo         Seclat tipologia ingresso       Infinitado Ecologia ingresso         Artexense le pages seguete porte procedere con l'immatricolazione al cons di studio de indictera.       Selezional la tipologia         Seclat tipologia ingresso al cons di studio       Seleziona la tipologia         Immatricolazione al Cons al Studio       Seleziona la tipologia         Immatricolazione al Cons al Studio       al Consol al Accesso         Immatricolazione       al Consol al Accesso         Infinitado Ecologia       al Accesso         Immatricolazione       al Consol al Accesso         Immatricolazione       al Consol al Accesso         Immatricolazione       al Consol al Accesso         Ibero e cliccca su       Avanti         Scelta tipologia corso di studio       al Corso di studio         Post Riforma*       Laurea         Corso di Laurea Magistrale       Laurea Magistrale         Laurea Magistrale       Laurea Magistrale         Dottorato (D.M.45/2013)       Seleziona Corso         Scienziona Corso       Singolo e cliccca su         Avanti       Avanti                                                                                                    | <ul> <li>Trasferimento in ingresso</li> </ul>    |                                                                                                    | Scegii il tipo di                  |
| Scelta tipologia ingresso Attavante la gigne segueri parta preceder con l'immatricolazione al corso di studio che indicherai.  Scelta tipologia ingresso al cosa di studio  immatricolazione al Corsi ad Recesso Libera.  immatricolazione al Corsi ad Recesso Libera.  Scelta tipologia corso di studio  Scelta tipologia corso di studio  Avanti  Scelta tipologia corso di studio  Post Riforma* Laurea  Corso di studio  Post Riforma* Laurea  Corso di studio  Sceleziona (D.M.A5/2013)  Corso Singolo  Sceleziona Corsoo  Singolo e clicca su Avanti                                                                                                    | Scelta tipologia ingresso Attaverse le pagre seguent por al procedere con l'immatricolazione al corso di studio che indicheral.  Seleziona la tipologia informatricolazione al Corsi ad Essarimento Post.  immatricolazione al Corsi ad Essarimento Post.  immatricolazione al Corsi ad Essarimento Post.  Seleziona la tipologia corso di studio  Scelta tipologia corso di studio  Scelta tipologia corso di studio  Post Riforma* Laurea Corso di studio  Rotaria  Corso Singolo  Seleziona Corsoo  Singolo e cliccca su Avanti                                                                                                    | Indietro Avanti                                  |                                                                                                    | standard e clicca su               |
| Scelta tipologia ngresso Atraverso le pagre seguent potral proceder con l'immatricolazione ai corso di studio che indicherai.   Sete totopoga ingresso ai corso di studio  Indietro Aventi  Marrie  Marrie  Ma                                                                                                    | Scelta tipologia ingresso       Imatricolazione al cosi al fundo         Imatricolazione al cosi al Acceso Utero.       Imatricolazione al cosi al Acceso Utero.         Imatricolazione al Cosi al Acceso Utero.       Imatricolazione al Cosi al Acceso Utero.         Imatricolazione al Cosi al Acceso Utero.       Seleziona la tipologia (arorso di studio)         Indetro       Aventi         Scelta tipologia corso di studio       Aventi         Scelta tipologia corso di studio       Aventi         Scelta tipologia corso di studio       Aventi         Scelta tipologia corso di studio       Aventi         Scelta tipologia corso di studio       Aventi         Scelta tipologia corso di studio       Seleziona la curea Nagistrale         Corso di Laurea       Corso di curea Magistrale         Corso Singolo       Seleziona Corso Singolo         Indieto       Aventi                                                                                                    |                                                  |                                                                                                    | Stanuaru e ciicca su               |
| Scelta tipologia ingresso       Imatricolazione al corso di studo         Setta tipologia ne se orsi ad Accesso Libero.       Selezziona la tipologia, di Immatricolazione al corsi ad Accesso Libero e cliccca su Avanti         Indero       Avanti                                                                                                    | Scelta tipologia ingresso <ul> <li>Legenda</li> <li>Totavarso le pagine seguerio jostal procedere con limmatricolazione al corso di studio che indicherai.</li> </ul> Selta tipologia ingresso al corso di studio <ul> <li>Selezziona la tipologia ingresso al corso di studio</li> <li>Immatricolazione al Corsi ad Essurimento Post.</li> <li>Immatricolazione al Corsi ad Essurimento Post.</li> </ul> Selezziona la tipologia di Corso al a totava di Immatricolazione ai Corsi ad Accessoo Libero e cliccca su Avantii           Scelta tipologia corso di studio <ul> <li>Avantii</li> </ul> Scelta tipologia corso di studio             n questa pagina è presentata la scelta del tipo di corso di studio per cui eseguire la procedura di immatricolazione. <ul> <li>Scelta tipologia corso di studio</li> <li>Corso di studio</li> <li>Corso di studio</li> <li>Corso di studio</li> <li>Corso di studio</li> <li>Corso di Laurea Magistrale             <ul> <li>Laurea Magistrale Ciclo Unico 5 anni</li> <li>Dottorato (D.M.45/2013)</li> <li>Corso Singolo</li> <li>Seleziona Corso Singolo e cliccca su Avantii</li> </ul> </li> </ul>                                                                                                    |                                                  |                                                                                                    |                                    |
| Scelta tipologia ingresso       I Legenda         Atraverso le pagne seguenti potral procedere con l'immatricolazione al corso di studio che indicheral.       Seleziona la tipologia         - "stata tipologia ingresso al corsi ad Accesso Libers.       Seleziona la tipologia di Immatricolazione al Corsi ad Accesso Libero e cliccca su ai Corsi ad Accesso Libero e cliccca su Avanti         Indero       Normat         Scelta tipologia corso di studio       Avanti         Scelta tipologia corso di studio       Avanti         Scelta tipologia corso di studio       Avanti         Post Riforma*       Laurea         Corso di Laurea Magistrale       Laurea         Dottorato (DM.45/2013)       Seleziona Corso Singolo         Indetro       Avanti                                                                                                    | Scelta tipologia ingresso       ▲ Legenda         Attraverso le pagné seguenti portal procedere con limmatricolazione al corso di studio che indicheral.       Selezziona la tipologia         Setta tipologia ingresso al corso di studio       Selezziona la tipologia         Immatricolazione al Corsi ad Accesso blero.       Selezzione al Corsi ad Accessoo         Indiero       Normal         Scelta tipologia corso di studio       Selezzione al corsi ad Accessoo         Indiero       Normal         Scelta tipologia corso di studio       Avanti                                                                                                    |                                                  |                                                                                                    |                                    |
| Scelta tipologia ingresso     * Data obbligatoria   Seleziona la tipologia di Immatricolazione al Carsi ad Accesso Libero. Immatricolazione al Carsi ad Accesso Libero. Indietro   Nenti   Scelta tipologia corso di studio   e traveso di studio   Scelta tipologia corso di studio   e questa pagina è presentata la scelta del tipo di corso di studio per cui eseguire la procedura di immatricolazione.    Scelta tipologia corso di studio   e questa pagina è presentata la scelta del tipo di corso di studio per cui eseguire la procedura di immatricolazione.    Scelta tipologia corso di studio   Post Riforma*   Laurea Magistrale   Laurea Magistrale   Laurea Magistrale   Laurea Magistrale   Laurea Magistrale   Dottorato (D.M.45/2013)   © Corso Singolo   Seleziona Corso Singolo e cliccca su Avanti                                                                                                    | Scelta tipologia rigresso       ★ Data obbligatorio         Scelta topologia rigresso       Seleziona la tipologia <ul> <li>Immatricolazione al Corsi di Studio</li> <li>Immatricolazione al Corsi da Scesso Libero.</li> <li>Immatricolazione al Corsi ad Accesso Libero.</li> <li>Immatricolazione al Corsi ad Esaurimento Post.</li> </ul> Seleziona la tipologia, ingresso           Indiatoria         Aventi         Seleziona la tipologia, ingresso           Scelta tipologia corso di studio         ai Corsi ad Accesso         Libero e cliccca su           Avanti         Aventi         Aventi           Scelta tipologia corso di studio         ai Corsi ad Isudio         Aventi           Scelta tipologia corso di studio         pest Riforma*         Libero e cliccca su           - Scelta tipologia corso di studio         pest Riforma*         Libero e clicca su           - Scelta tipologia corso di studio         pest Riforma*         Libero e clicca su           - Scelta tipologia corso di studio         corso di studio         Seleziona Corso           - Corso di Laurea Magistrale         Laurea         Corso Singolo         Seleziona Corso           Indietro         Avanti         Seleziona Corso         Singolo e clicca su                                                                                                    | Casilta tinalogia ingenera                       | -                                                                                                    | 📕 Legenda                          |
| Atraves le pagine seguent porcedere con l'immatricolazione al corso di studio che indicheral.  Scelta tipologia ingreso al corsi ad Accesso Libero. Indietro Avanti  Scelta tipologia corso di studio  Avanti  Scelta tipologia corso di studio  Regesta pagina è presentata la scelta del tipo di corso di studio per cui eseguire la procedura di immatricolazione.  Scelta tipologia corso di studio  Post Riforma* Laurea Corso di Laurea Corso Singolo  Indietro Avanti  Seleziona Corso Singolo  Indietro Avanti                                                                                                    | Atravers de pagne seguetti procedere on l'immatricolazione al corso di studio che indichera.  Setta tapologia ingresso al corsi ad Accesso Libero. Immatricolazione al Corsi ad Accesso Libero e cliccca su Avanti  Scelta tipologia corso di studio  n questa pagina è presentata la scelta del tipo di corso di studio per cui eseguire la procedura di immatricolazione.  Scelta tipologia corso di studio  Post Riforma* Corso di Laurea Corso di Laurea Corso Singolo  Indietro Avanti  Selezziona Corso Singolo e cliccca su Avanti                                                                                                    | Scelta tipologia ingress                         | 0                                                                                                    | * Dato obbligatorio                |
| Selet apploga ingressa al corso di studio <ul> <li>Immatricolazione al Corsi ad Accesso Libero.</li> <li>Immatricolazione al Corsi ad Accesso Libero e cliccca su al Corsi ad Accesso Libero e cliccca su Avanti</li> </ul> Indietro         Avanti           Scelta tipologia corso di studio         Avanti           Scelta tipologia corso di studio         Avanti           Post Riforma*         Laurea                Corso di Laurea Magistrale         Laurea                Corso Singolo         Seleziona Corso Singolo e cliccca su Avanti                                                                                                    | Seleziona la tipologia ingressa al corso di studio <ul> <li>Immatricolazione al Corsi ad Accesso Libero.</li> <li>Immatricolazione al Corsi ad Accesso Libero e cliccca su Avanti</li> </ul> dideto             Avanti                 Sceleta tipologia corso di studio             n questa pagina è presentata la scelta del tipo di corso di studio per cui eseguire la procedura di immatricolazione.                 Sceleta tipologia corso di studio                 Post Riforma*             Corso di Laurea             Corso di Laurea Magistrale             Corso di Laurea Magistrale             Corso Singolo                 Laurea Magistrale Ciclo Unico 5 anni             Corso Singolo                 Dottorato (D.M.45/2013)             @ Corso Singolo                 Midetto             Avanti                                                                                                    | Attraverso le pagine seguenti potra              | i procedere con l'immatricolazione al corso di studio che indicherai.                                            |                                    |
| Immatricolazione al Corsi ad Accesso Libero.   Immatricolazione al Corsi ad Esaurimento Post.   Indietro   Avanti   Sceleta tipologia corso di studio   n questa pagina è presentata la scelta del tipo di corso di studio per cui eseguire la procedura di immatricolazione. Scelta tipologia corso di studio   Post Riforma*   Laurea   © Corso di Laurea Magistrale   © Laurea Magistrale Ciclo Unico 5 anni   © Laurea Magistrale Ciclo Unico 5 anni   © Corso Singolo   Seleziona Corso Singolo e clicca su Avanti                                                                                                    | Immatriculatione ai Corsi ad Accesso Libero. Immatriculatione ai Corsi ad Corsi ad Esaurimento Post. Indietro                                                                                                    | Scelta tipologia ingresso al corso               | di studio                                                                                                    |                                    |
| Immatricolazione ai Corsi ad Esaurimento Posti.       Indietro     Avanti   Corso di studio       Post Riforma*     Laurea       Corso di Laurea Magistrale     Laurea Magistrale Ciclo Unico 5 anni       Dottorato (D.M.45/2013)     Seleziona Corso       Seleziona Corso     Singolo e cliccca su                                                                                                    | Immatricolazione al Corsi ad Esaurimento Post.       di Immatricolazione ai Corsi ad Accesso Libero e clicca su Avanti         Indetra Ivanti       Avanti         Scelta tipologia corso di studio       Avanti         Indetra ipologia corso di studio       Immatricolazione.         -Scelta tipologia corso di studio       -         Post Riforma*       Laurea         © Corso di Laurea Magistrale       Laurea Magistrale Ciclo Unico 5 anni         © Dottorato (D.M.45/2013)       © Corso Singolo         Indietro       Avanti                                                                                                    | Immatricolazione ai Corsi ad                     | Accesso Libero.                                                                                                  | Seleziona la tipologi              |
| Indietro       Avanti         ai Corsi ad Accesso<br>Libero e clicca su<br>Avanti         Scelta tipologia corso di studio         n questa pagina è presentata la scelta del tipo di corso di studio per cui eseguire la procedura di immatricolazione.         -Scelta tipologia corso di studio         Post Riforma*       Laurea         Corso di Laurea Magistrale         Laurea Magistrale Ciclo Unico 5 anni         Dottorato (D.M.45/2013)         © Corso Singolo         Seleziona Corso         Singolo e cliccca su<br>Avanti                                                                                                    | Indeto       Avanti         ai Corsi ad Accesso         Libero e clicca su         Avanti    Scelta tipologia corso di studio n questa pagina è presentata la scelta del tipo di corso di studio per cui eseguire la procedura di immatricolazioneScelta tipologia corso di studio Post Riforma* <ul> <li>Laurea</li> <li>Corso di Laurea Magistrale</li> <li>Laurea Magistrale Ciclo Unico 5 anni</li> <li>Dottorato (D.M.45/2013)</li> <li>© Corso Singolo</li> <li>Seleziona Corso</li> <li>Singolo e clicca su</li> <li>Avanti</li> </ul>                                                                                                    | <ul> <li>Immatricolazione ai Corsi ad</li> </ul> | Esaurimento Posti.                                                                                               | di Immatricolazione                |
| Libero e clicca su<br>Avanti  Scelta tipologia corso di studio  n questa pagina è presentata la scelta del tipo di corso di studio per cui eseguire la procedura di immatricolazione.  Scelta tipologia corso di studio  Post Riforma*  Laurea  Corso di Laurea Magistrale  Laurea Magistrale Ciclo Unico 5 anni  Dottorato (D.M.45/2013)  Corso Singolo  Seleziona Corso Singolo e clicca su Avanti                                                                                                    | Libero e clicca su<br>Avanti  Scelta tipologia corso di studio n questa pagina è presentata la scelta del tipo di corso di studio per cui eseguire la procedura di immatricolazioneScelta tipologia corso di studio Post Riforma*  Laurea Corso di Laurea Corso di Laurea Corso di Laurea Corso Singolo Seleziona Corso Singolo e clicca su Avanti                                                                                                    | Indiatro Avanti                                  |                                                                                                    | ai Corsi ad Accesso                |
| Scelta tipologia corso di studio         n questa pagina è presentata la scelta del tipo di corso di studio per cui eseguire la procedura di immatricolazione.         -Scelta tipologia corso di studio         Post Riforma*       Laurea            Corso di Laurea Magistrale            Laurea Magistrale Ciclo Unico 5 anni            Dottorato (D.M.45/2013)            © Corso Singolo    Indietro Vanti                                                                                                    | Scelta tipologia corso di studio n questa pagina è presentata la scelta del tipo di corso di studio per cui eseguire la procedura di immatricolazioneScelta tipologia corso di studio Post Riforma*  Laurea  Corso di Laurea Magistrale  Laurea Magistrale Ciclo Unico 5 anni  Dottorato (D.M.45/2013)  Corso Singolo  Seleziona Corso Singolo e clicca su Avanti                                                                                                    | Avanu                                            |                                                                                                    | Libero e clicca su                 |
| Scelta tipologia corso di studio n questa pagina è presentata la scelta del tipo di corso di studio per cui eseguire la procedura di immatricolazioneScelta tipologia corso di studio Post Riforma*  Corso di Laurea Corso di Laurea Corso di Laurea Corso di Laurea Corso di Laurea Corso di Laurea Corso di Laurea Corso Singolo Seleziona Corso Singolo e clicca su Avanti                                                                                                    | Scelta tipologia corso di studio n questa pagina è presentata la scelta del tipo di corso di studio per cui eseguire la procedura di immatricolazioneScelta tipologia corso di studio Post Riforma*  Laurea Corso di Laurea Corso di Laurea Dottorato (D.M.45/2013) Corso Singolo Seleziona Corso Singolo e clicca su Avanti                                                                                                    |                                                  |                                                                                                    | Avanti                             |
| Scelta tipologia corso di studio n questa pagina è presentata la scelta del tipo di corso di studio per cui eseguire la procedura di immatricolazioneScelta tipologia corso di studio Post Riforma* Laurea Corso di Laurea Corso di Laurea Corso di Laurea Corso di Laurea Corso di Laurea Corso di Laurea Corso di Laurea Corso Singolo Seleziona Corso Singolo e clicca su Avanti                                                                                                    | Scelta tipologia corso di studio n questa pagina è presentata la scelta del tipo di corso di studio per cui eseguire la procedura di immatricolazione                                                                                                    |                                                  |                                                                                                    | Avanti                             |
| Scelta tipologia corso di studio n questa pagina è presentata la scelta del tipo di corso di studio per cui eseguire la procedura di immatricolazioneScelta tipologia corso di studio Post Riforma*  Laurea  Corso di Laurea Magistrale  Laurea Magistrale Ciclo Unico 5 anni  Dottorato (D.M.45/2013)  Corso Singolo  Seleziona Corso Singolo e clicca su Avanti                                                                                                    | Scelta tipologia corso di studio n questa pagina è presentata la scelta del tipo di corso di studio per cui eseguire la procedura di immatricolazioneScelta tipologia corso di studio Post Riforma*  Corso di Laurea Corso di Laurea Corso di Laurea Magistrale Laurea Magistrale Ciclo Unico 5 anni Dottorato (D.M.45/2013) Corso Singolo Seleziona Corso Singolo e clicca su Avanti                                                                                                    |                                                  |                                                                                                    |                                    |
| n questa pagina è presentata la scelta del tipo di corso di studio per cui eseguire la procedura di immatricolazione.<br>-Scelta tipologia corso di studio<br>Post Riforma*   Laurea<br>  Corso di Laurea Magistrale<br>  Laurea Magistrale Ciclo Unico 5 anni<br>  Dottorato (D.M.45/2013)<br>  Corso Singolo<br>Seleziona Corso<br>Singolo e clicca su<br>Avanti                                                                                                    | n questa pagina è presentata la scelta del tipo di corso di studio per cui eseguire la procedura di immatricolazione.<br>-Scelta tipologia corso di studio<br>Post Riforma*   Laurea<br>  Corso di Laurea Magistrale<br>  Laurea Magistrale Ciclo Unico 5 anni<br>  Dottorato (D.M.45/2013)<br>  © Corso Singolo<br>Indietro Avanti<br>Avanti                                                                                                    | Scelta tipologia co                              | orso di studio                                                                                                   |                                    |
| - Scelta tipologia corso di studio - Scelta tipologia corso di studio - Post Riforma*                                                                                                    | n questa pagina è presentata la scelta del tipo di corso di studio per cui eseguire la procedura di immatricolazioneScelta tipologia corso di studio Post Riforma* Corso di Laurea Corso di Laurea Magistrale Laurea Magistrale Ciclo Unico 5 anni Dottorato (D.M.45/2013) Corso Singolo Indietro Avanti                                                                                                    | Sector appropria                                 |                                                                                                    |                                    |
| -Scelta tipologia corso di studio<br>Post Riforma*   Laurea<br>  Corso di Laurea Magistrale<br>  Laurea Magistrale Ciclo Unico 5 anni<br>  Dottorato (D.M.45/2013)<br>  Octroato (D.M.45/2013)<br>  Corso Singolo<br>Seleziona Corso<br>Singolo e clicca su<br>Avanti                                                                                                    | -Scelta tipologia corso di studio<br>Post Riforma*  Corso di Laurea<br>Corso di Laurea Magistrale<br>Laurea Magistrale Ciclo Unico 5 anni<br>Dottorato (D.M.45/2013)<br>Corso Singolo<br>Indietro Avanti                                                                                                    | n questa pagina é present                        | ata la scelta del tipo di corso di studio per cui eseguire la procedura di immatricolazione.                     |                                    |
| Post Riforma* <ul> <li>Laurea</li> <li>Corso di Laurea Magistrale</li> <li>Laurea Magistrale Ciclo Unico 5 anni</li> <li>Dottorato (D.M.45/2013)</li> <li>Corso Singolo</li> </ul> Indietro     Avanti                                                                                                    | Post Riforma*       Laurea         Corso di Laurea Magistrale       Laurea Magistrale Ciclo Unico 5 anni         Dottorato (D.M.45/2013)       Dottorato (D.M.45/2013)         Corso Singolo       Seleziona Corso Singolo e clicca su Avanti                                                                                                    | – Scelta tipologia corso di s                    | studio                                                                                                    |                                    |
| <ul> <li>Corso di Laurea Magistrale</li> <li>Laurea Magistrale Ciclo Unico 5 anni</li> <li>Dottorato (D.M.45/2013)</li> <li>Corso Singolo</li> <li>Seleziona Corso<br/>Singolo e clicca su<br/>Avanti</li> </ul>                                                                                                    | <ul> <li>Corso di Laurea Magistrale</li> <li>Laurea Magistrale Ciclo Unico 5 anni</li> <li>Dottorato (D.M.45/2013)</li> <li>Corso Singolo</li> <li>Indietro Avanti</li> </ul>                                                                                                    | Post Riforma*                                    | ○ Laurea                                                                                                    |                                    |
| <ul> <li>Laurea Magistrale Ciclo Unico 5 anni</li> <li>Dottorato (D.M.45/2013)</li> <li>Corso Singolo</li> <li>Indietro Avanti</li> </ul> Seleziona Corso Singolo e clicca su Avanti                                                                                                    | <ul> <li>Laurea Magistrale Ciclo Unico 5 anni</li> <li>Dottorato (D.M.45/2013)</li> <li>Corso Singolo</li> <li>Indietro Avanti</li> </ul> Seleziona Corso Singolo e clicca su Avanti                                                                                                    |                                                  | Corso di Laurea Magistrale                                                                                       |                                    |
| <ul> <li>Dottorato (D.M.45/2013)</li> <li>© Corso Singolo</li> <li>Indietro Avanti</li> <li>Seleziona Corso Singolo e clicca su Avanti</li> </ul>                                                                                                    | <ul> <li>Dottorato (D.M.45/2013)</li> <li>© Corso Singolo</li> <li>Indietro Avanti</li> </ul> Seleziona Corso Singolo e clicca su Avanti                                                                                                    |                                                  | C Laurea Magistrale Ciclo Unico 5 anni                                                                           |                                    |
| Corso Singolo      Indietro     Avanti      Avanti      Corso Singolo      Seleziona Corso      Singolo e clicca su      Avanti                                                                                                    | Corso Singolo      Indietro     Avanti      Seleziona Corso     Singolo e clicca su     Avanti                                                                                                    |                                                  | O Dottorato (D.M.45/2013)                                                                                        |                                    |
| Indietro Avanti Seceziolia Corso<br>Avanti Avanti                                                                                                    | Indietro Avanti Singolo e clicca su<br>Avanti                                                                                                    |                                                  | Corso Singolo                                                                                                    | Soloziona Corso                    |
| Indietro Avanti Singolo e CliCCa Su<br>Avanti                                                                                                    | Indietro Avanti Singolo e Clicca su Avanti                                                                                                    |                                                  |                                                                                                    | Singolo e cliese eu                |
| Avanti                                                                                                    | Avanti                                                                                                    | Indietro Avanti                                  |                                                                                                    | Singolo e clicca su                |
|                                                                                                    |                                                                                                    |                                                  |                                                                                                    | Avanti                             |

## STUDIORUM INSCRATTING THE

| Scelta corso di studio<br>In questa pagina è presentata la scelta del corso di studio per cui esegi | irre la procedura di mimatricolazione all'ateneo.                                  | ₹ Legenda<br>★ Dato obbligatorio |
|----------------------------------------------------------------------------------------------------|------------------------------------------------------------------------------------|----------------------------------|
| Facoità                                                                                             | Corso di Studio                                                                    |                                  |
| DIPARTIMENTO DI BIOTECNOLOGIE E SCIENZE DELLA VITA (DBSV)                                           |                                                                                    |                                  |
|                                                                                                    | CORSI SINGOLI - DIPARTIMENTO DI BIOTECNOLOGIE E SCIENZE DELLA VITA (DBSV)          |                                  |
| DIPARTIMENTO DI DIRITTO, ECONOMIA E CULTURE                                                         |                                                                                    |                                  |
|                                                                                                    | CORSI SINGOLI - DIPARTIMENTO DI DIRITTO, ECONOMIA E CULTURE                        |                                  |
| DIPARTIMENTO DI ECONOMIA                                                                            |                                                                                    |                                  |
|                                                                                                    | CORSI SINGOLI - DIPARTIMENTO DI ECONOMIA                                           |                                  |
| DIPARTIMENTO DI SCIENZA E ALTA TECNOLOGIA                                                           |                                                                                    |                                  |
|                                                                                                    | CORSI SINGOLI - DIPARTIMENTO DI SCIENZA E ALTA TECNOLOGIA                          |                                  |
| DIPARTIMENTO DI SCIENZE TEORICHE E APPLICATE                                                        |                                                                                    |                                  |
|                                                                                                    | CORSI SINGOLI - DIPARTIMENTO DI SCIENZE TEORICHE E APPLICATE                       | Seleziona il                     |
|                                                                                                    | O CORSI SINGOLI - SCIENZE DELLA MEDIAZIONE INTERLINGUISTICA E INTERCULTURALE       | Seteziona it                     |
| DIPARTIMENTO DI SCIENZE UMANE E DELL'INNOVAZIONE PER IL<br>TERRITORIO                               |                                                                                    | COISO                            |
|                                                                                                    | CORSI SINGOLI - DIPARTIMENTO DI SCIENZE UMANE E DELL'INNOVAZIONE PER IL TERRITORIO | desiderato e                     |
| Indietro Avanti                                                                                     | 1                                                                                  | clicca su                        |
|                                                                                                    |                                                                                    | Avanti                           |
|                                                                                                    |                                                                                    |                                  |

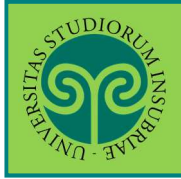

| onferma scelta Corso di Studio                                 |                                                                                       |                    |
|----------------------------------------------------------------|---------------------------------------------------------------------------------------|--------------------|
| n questa pagina sono riepilogate tutte le scelte impostate. Se | corrette, procedi con la conferma, altrimenti utilizza il tasto "Indietro" per apport | tare le modifiche. |
| Corso di studio                                                |                                                                                       |                    |
| Tipo domanda di immatricolazione                               | Immatricolazione standard                                                             |                    |
| Facoltà                                                        | DIPARTIMENTO DI BIOTECNOLOGIE E SCIENZE DELLA                                         | VITA (DBSV)        |
| Tipo di Titolo di Studio                                       | Tipo titolo non definito                                                              |                    |
| Tipo di Corso di Studio                                        | Corso Singolo                                                                         |                    |
| Anno Accademico                                                | 2024/2025                                                                             | Verifica i dati    |
| Corso di Studio                                                | CORSI SINGOLI - DIPARTIMENTO DI BIOTECNOLOGIE<br>(DBSV)                               | inseriti e clicca  |
| Ordinamento di Corso di Studio                                 |                                                                                       | su Conferma        |
|                                                                |                                                                                       | 54 001             |
| Indietro Conferma                                              |                                                                                       |                    |

| Dichiaro di aver preso visione dell'informativa relativa agli esami a distanza     |                                                  |
|------------------------------------------------------------------------------------|--------------------------------------------------|
| ® 51 ⊖ No                                                                          |                                                  |
| Trattamento dei dati personali forniti durante lo svolgimento di esami a distanza. |                                                  |
| Misualizza documento completo formativa 679-2016.                                  |                                                  |
|                                                                                    |                                                  |
|                                                                                    | Prendi visione<br>delle Informativ<br>e Conferma |

Prosegui caricando il documento d'identità, la foto tessera e il titolo di accesso.

| STUDIORI                                                                                                    |                     |
|----------------------------------------------------------------------------------------------------|---------------------|
|                                                                                                    | Clicca su Inserisci |
| The star ES                                                                                                    | Nuovo               |
|                                                                                                    | Documento di        |
|                                                                                                    | ldentità.           |
| Documenti di identità                                                                                          | Prepara una         |
| Non risultano inseriti documenti di identità (ATTENZIONE: è necessario inserire fronte e retro del documento). | scansione o         |
| Inserisci nuovo documento di identità                                                                          | immagine digitale   |
|                                                                                                    | del tuo             |
| Indietro Prosegui                                                                                              | documento           |
|                                                                                                    | d'identità fronte   |
|                                                                                                    | e retro             |

| STUDIORC   |
|------------|
| HOOL       |
| SUS        |
| VIN - HALA |

| Second Second | Documento di Ide<br>iepilogo Documento di Ide<br>Documento di Ide<br>Documento di Ide<br>Tipologia Documento:<br>Numero:<br>Ente Rilascio:<br>Data Rilascio:<br>Data Scadenza:<br>Lista allegati<br>Allegati presenti<br>Non sono al moment<br>Insensci Allegato | ntità<br>ntità<br>o presenti documenti allegati | Carta Identità<br>AA1234567<br>Comune di Varese<br>01/05/2019<br>01/05/2029 | Legenda<br>Dettaglio<br>Modifica<br>Modifica<br>Elimina<br>Linformazione<br>È il momento di<br>inserire la scansione<br>del documento di<br>identità (fronte e<br>retro). |
|----------------------------------------------------------------------------------------------------|----------------------------------------------------------------------------------------------------|-------------------------------------------------|-----------------------------------------------------------------------------|----------------------------------------------------------------------------------------------------|
|                                                                                                    | Documento di Ide<br>iepilogo Documento di Ide<br>Documento di Ide<br>Tipologia Documento:<br>Numero:<br>Ente Rilascio:<br>Data Rilascio:<br>Data Scadenza;                                                                                                    | ntità<br>Intità                                 | Carta Identità<br>AA1234567<br>Comune di Varese<br>01/05/2019<br>01/05/2029 | Legenda<br>Q Dettaglio<br>Modifica<br>Elimina<br>Thformazione<br>È il momento di<br>inserire la scansione                                                                 |
|                                                                                                    | Documento di Ide<br>iepilogo Documento di Ide<br>Documento di Ide<br>Tipologia Documento:<br>Numero:<br>Ente Rilascio:                                                                                                    | ntità<br>Intità                                 | Carta Identità<br>AA1234567<br>Comune di Varese                             | Legenda<br>Dettaglio<br>Modifica<br>Simina<br>Informazione                                                                                                    |
|                                                                                                    | Documento di Ide<br>iepilogo Documento di Ide<br>Documento di Ide<br>Tipologia Documento:                                                                                                    | ntità<br>ntità                                  | Carta Identità                                                              | Legenda<br>Dettaglio<br>Modifica<br>Si Elimina                                                                                                    |
|                                                                                                    | Documento di Ide<br>Ipilogo Documento di Ide                                                                                                    | ntità<br>Intità                                 |                                                                             | Legenda Dettaglio Modifica Flimina                                                                                                    |
|                                                                                                    | Documento di Ide                                                                                                    | ntità                                           |                                                                             | Legenda                                                                                                    |
|                                                                                                    | Documento di Ide                                                                                                    | ntità                                           |                                                                             | 4 Legenda                                                                                                    |
| ESES Servizi on line    Comment of identità   Comment of identità   Numero   Numero   Numero   Rissciazo dai   Deta Binacio   Deta Binacio   Commento di Identità   Commento di Identità   Poso doutigatorità   Carried   Inserrisci tutti i dia   relativi al tuo   Documento di Identità   Poso doutigatorità   Deta Binacio   Deta Binacio   Commento di Identità   Costa Servizi on line    Estes Servizi on line    Testes and in anti-anti-anti-anti-anti-anti-anti-anti-                                                                                                    | <u></u>                                                                                                    |                                                 |                                                                             |                                                                                                    |
|                                                                                                    |                                                                                                    |                                                 |                                                                             | ESSE3 Servizi on line                                                                                                    |
|                                                                                                    | Indietro Avanti                                                                                                    |                                                 |                                                                             |                                                                                                    |
| ESSE3 Servizi on line                                                                                                    | Data Scadenza:                                                                                                    |                                                 | 01/05/2029                                                                  |                                                                                                    |
|                                                                                                    | Ente Rilascio:<br>Data Rilascio:                                                                                                    |                                                 | Comune di Varese<br>01/05/2019                                              |                                                                                                    |
|                                                                                                    | Numero:                                                                                                    |                                                 | AA1234567                                                                   |                                                                                                    |
| ESSE3 Servizi on line  ESSE3 Servizi on line                                                                                                    | Tipologia Documento:                                                                                                    | inite .                                         | Carta Identità                                                              |                                                                                                    |
|                                                                                                    | Conferma i dettag                                                                                                    | ili del documento d'ide                         | ntità                                                                       | 📮 Legenda<br>★ Dato obbligatorio                                                                                                    |
|                                                                                                    | TINO BUSIC                                                                                                    |                                                 |                                                                             | ESSE3 Servizi on line                                                                                                    |
|                                                                                                    | STUDIO R                                                                                                    |                                                 |                                                                             | MEN                                                                                                    |
|                                                                                                    | Indietro Avanti                                                                                                    |                                                 |                                                                             |                                                                                                    |
| ESSE3 Servizi on line      ESSE3 Servizi on line      Cocumenti di identità      uguesta pagina viene visualizzato il modulo per l'inserimento o la modifica dei dati del documento d'identità      Documento d' Identità      Tipo documento*      Numero      Rilasciato da      Data Rilascio      (gg/mm/aaaa)      Data Scadenza      Volidità                                                                                                    | Validita                                                                                                    | (gg/mm/aaaa)                                    |                                                                             | prosegui, cliccand                                                                                                    |
| ESSE3 Servizi on line      Esses Servizi on line      Legenda     Legenda     Dato obbligatorio      Inserisci tutti i da     relativi al tuo     Documento di                                                                                                    | Data Scadenza                                                                                                    | (gg/mm/aaaa)                                    |                                                                             | i dati inseriti e                                                                                                    |
| ESSE3 Servizi on line      Esse3 Servizi on line      Esse3 Servizi on line      Legenda     Dato obbligatorio      Documento d' Identità      Tipo documento*     Numero     Rilasciato da                                                                                                    | Data Rilascio                                                                                                    |                                                 |                                                                             | Documento di                                                                                                    |
| ESSE3 Servizi on line                                                                                                    | Rilasciato da                                                                                                    |                                                 |                                                                             | relativi al tuo                                                                                                    |
| ESSE3 Servizi on line                                                                                                    | Numero                                                                                                    |                                                 |                                                                             | Inserisci tutti i da                                                                                                    |
| ESSE3 Servizi on line      Cocumenti di identità      Questa pagina viene visualizzato il modulo per l'inserimento o la modifica dei dati del documento d'identità      Documento d' Identità                                                                                                    | Tipo documento*                                                                                                    |                                                 |                                                                             |                                                                                                    |
| ESSE3 Servizi on line<br>Documenti di identità                                                                                                    | i questa pagina viene visu<br>Documento d' Identi                                                                                                    | alizzato il modulo per l'inseriment<br>tà       | o o ja modifica dei dati del documento d'identità                           |                                                                                                    |
| ESSE3 Servizi on line                                                                                                    | ocumenti di ider                                                                                                    | ntità                                           | (1. 1982) 102/00/2014 592 (1980                                             | 🐥 Legenda<br>★ Dato obbligatorio                                                                                                    |
| ESSE3 Servizi on line                                                                                                    |                                                                                                    |                                                 |                                                                             |                                                                                                    |
|                                                                                                    | 16-2-                                                                                                    |                                                 |                                                                             | ESSE3 Servizi on line                                                                                                    |
|                                                                                                    | The Street                                                                                                    |                                                 |                                                                             |                                                                                                    |

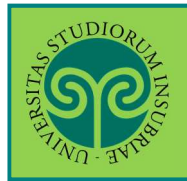

#### ATTENZIONE:

non puoi cliccare su Avanti, senza aver inserito l'allegato. In tal caso, comparirà questo avviso. Seleziona nuovamente Inserisci Allegato.

#### Documenti di identità

| <b>9</b>                                                   |                                                        |                | ESSE3 Servizi on line                         |
|------------------------------------------------------------|--------------------------------------------------------|----------------|-----------------------------------------------|
| llegato al Docun                                           | nento di Identità (fronte e retro)                     |                | 📮 Legenda                                     |
| dicare i dati del docume<br>Documento <mark>di Id</mark> e | ento allegato.<br>entità                               |                | Attribuisci un Titolo<br>e una Descrizione al |
| Tipologia Documento:                                       | Cart                                                   | a Identità     | documento che stai                            |
| Numero:                                                    | AA1:                                                   | 234567         | docamento ene star                            |
| Ente Rilascio:                                             | Com                                                    | oune di Varese | per inserire. Se ne                           |
| Data Rilascio:                                             | 01/0                                                   | 5/2019         | inserisci più di uno,                         |
| Data Scadenza:                                             | 0170                                                   | 5/2029         | ti ajuterà a                                  |
| Dettaglio document                                         | 0                                                      |                |                                               |
| Titolo:*                                                   | Carta Identità Giuseppe Verdi                          |                | distinguerti.                                 |
| Descrizione:*                                              | Carta d'identità di Giuseppe Verdi, nato il 01/01/2000 |                | Clicca su Scegli file<br>per caricare la      |
| Allegato:*                                                 | Soegli file Nessun file selezionato                    |                | l'immagine digitale                           |

### STUDIORUM INSC

| Occumenti di<br>n questa pagina vie<br>Iserirne nuovi.<br>Documenti di ic                                                               | C 1 D<br>i identità<br>ne visualizzato l'<br>dentità preser                                                                 | 1 >><br>relenco dei docum                                                          | enti d'identità ir                                  | nseriti preceden                       | itemente e                  | e viene data la p                       | possib | Se necessario, puoi<br>inserire più di un<br>documento<br>d'identità (per<br>esempio, se nel<br>frattempo l'haj |
|----------------------------------------------------------------------------------------------------|----------------------------------------------------------------------------------------------------|------------------------------------------------------------------------------------|-----------------------------------------------------|----------------------------------------|-----------------------------|-----------------------------------------|--------|----------------------------------------------------------------------------------------------------|
| Tipologia                                                                                                    | Numero                                                                                                    | Ente Rilascio                                                                      | Data                                                | Data<br>Scadenza                       | Stato                       | Presenza                                | Δ.     | rinnovato o se è                                                                                                |
| Carta Identità                                                                                                    |                                                                                                    | comune di                                                                          | 12/08/2014                                          | 07/08/2019                             | •                           | Si                                      | Q      | cambiato il luogo di                                                                                            |
| Carta Identità                                                                                                    |                                                                                                    | Varese                                                                             | 01/08/2019                                          | 01/08/2029                             |                             | Si                                      | Q      | residenza).                                                                                                    |
| STUDIORC                                                                                                    |                                                                                                    |                                                                                    |                                                     |                                        |                             |                                         |        |                                                                                                    |
| ୍ବ୍                                                                                                    |                                                                                                    |                                                                                    |                                                     |                                        |                             | E C                                     | 553    |                                                                                                    |
| Vichiarazioni<br>li studenti con disa<br>n'invalidità pari o si<br>ttesti la condizione<br>er tutti gli altri stud<br>Lista dichiarazio | D 1 E<br>di invalidita<br>bilità, con ricono<br>uperiore al 66%<br>di handicap e/o<br>lenti premere "A<br>coni di invalidit | 1 >><br>à<br>oscimento di hand<br>devono obbligato<br>la percentuale di<br>vanti". | icap ai sensi de<br>riamente inserir<br>invalidità. | ll'art. 3, comma<br>re la certificazio | 1, della lej<br>ne rilascia | ES:<br>gge 5/02/1992<br>ta dall'ASL com | SE3    | Servizi on line<br>Legenda<br>(a) con<br>te che<br>Checklist<br>(b) Elimina<br>(c) Confermata<br>(c) Presentate |

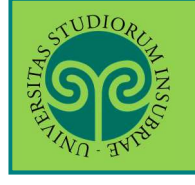

| <b>Sec</b>                                                                                                    | ESSE3 Servizi o                                                                                                    | menu<br>on line                             |                                                   |
|----------------------------------------------------------------------------------------------------|----------------------------------------------------------------------------------------------------|---------------------------------------------|---------------------------------------------------|
|                                                                                                    |                                                                                                    |                                             |                                                   |
| Prima di procedere al caricamento della foto, leggere attentamente le<br><u>COME CARICARE LA TUA FOTOTESSERA</u><br>Dimensioni abbliggitarie <b>350</b> 84 | indicazioni riportate qui sotto.<br>per il badge universitario<br>100 mm.                                                                                                    |                                             |                                                   |
| Formali attimessi , pag, ipeg, nsolukoote tuin                                                                                                    | SI: Inquadrare solo il volto, di fronte, ben<br>centrato e senza ombre<br>Foto a colori, sfondo omogeneo, bianco o<br>neutro.<br>SI: occhiali da vista<br>SI: copricapo e veli, per motivi religiosi                                                                                                    | LEGGI C<br>ATTENZ<br>le indica<br>foto tess | ON MOLTA<br>IONE<br>azioni sulla<br>sera prima di |
|                                                                                                    | NO: volto "taglato", mezzo busto, figura<br>intera, foto di gruppo                                                                                                    | Rispetta                                    | ento del file.<br>le dimensioni<br>e i formati    |
|                                                                                                    | NO : soggetto di profilo, non centrato, foto<br>ruotate, con sfondo non omogeneo (deve essere<br>bianco o neutro)                                                                                                    | ammessi<br>Quindi c                         | i.<br>licca su Avanti                             |
|                                                                                                    | NO : soggetto parzialmente o totalmente<br>coperto da acconciature, occhiali da sole,<br>cappelli, indumenti o accessori vari, ecc., evitare<br>gli occhi chiusi<br>NO : velto parzialmente o totalmente coperto<br>da coprinapo o veli - anche per motivi religiosi -<br>che rendano difficile o impossibile<br>Yidentificazione. |                                             |                                                   |
| Indietro                                                                                                    |                                                                                                    |                                             |                                                   |

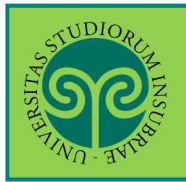

### A questo punto

|                                                                                                    |                                                                                                    |                                                                                    | MENU                                                                                                    |
|----------------------------------------------------------------------------------------------------|----------------------------------------------------------------------------------------------------|------------------------------------------------------------------------------------|----------------------------------------------------------------------------------------------------|
| Foto personale<br>Selezionare la foto da caricare e premere il pulsante "Upload<br>La foto caricata deve avere le seguenti caratteristiche:<br>- essere recente e il soggetto facilmente riconoscibile<br>- inquadrare in primo piano viso e spalle del soggetto<br>- essere a fuoco e nitida<br>- riprendere la persona frontalmente, non di lato (stile ritratt<br>- essere su sfondo chiaro e a tinta unita<br>- essere in formato. jpg<br>- mostrare soltanto la persona ritratta | d Foto".<br>to) né inclinata, mostrando chiaramente entrambi i lati del v                                    | Dopo a<br>indicaz<br>tessera<br>i forma<br>tuo file<br>Upload<br>contro<br>e clico | aver letto le<br>zioni sulla foto<br>a, le dimensioni e<br>ati, seleziona il<br>e e poi clicca su<br>d Foto. Visualizza<br>prima Foto per<br>llare se va bene<br>a su Conferma |
| Anteprima Foto          Anteprima Foto         Understand         L'anteprima dell'immagine non è supportata su lE di ve alla 10.         NOTA: per caricare l'immagine cliccare sul pulsante         Indietro         Conferma                                                                                                    | Scegii file Nessun file<br>Nota: le dimensioni della foto devo<br>MByte)<br>Upload Foto                      | selezionato<br>no essere 35x40mm (Max 10                                           | ↓ Legenda ★ Dato obbligatorio ② Checklist                                                                                                    |
|                                                                                                    |                                                                                                    | ESSE3 S                                                                            | ervizi on line                                                                                                    |
| Dettaglio titoli richiesti<br>Nelle pagine seguenti verranno chiesti i dati relativi ai titoli o<br>Titoli di Studio Obbligatori<br>Stato<br>blocco Titolo Note<br>Vitolo di Scuola Superiore                                                                                                    | di studio conseguiti negli anni precedenti.                                                                  | Stato<br>Titolo     Azioni                                                         | Legenda Checklist Completato Non Completato Titolo dichiarato Titolo obbligatorio Titolo non                                                                                   |
| Indietro Procedi                                                                                                    | Inserisci (o controlla<br>se lo avevi già<br>inserito) il tuo titolo<br>di accesso.<br>Clicca poi su Procedi |                                                                                    | <ul> <li>obbligatorio</li> <li>Modifica titolo</li> <li>Visualizza dettaglio titolo</li> <li>Cancella titolo</li> </ul>                                                        |

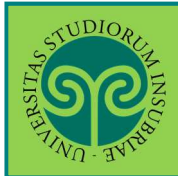

#### A questo punto occorre compilare un questionario. Clicca su Compila

| Elenco questionari<br>In questa pagina sono elencati i questionari compilabili. |        |         | <ul> <li>Legenda</li> <li>Dato obbligatorio</li> <li>Questionario completo</li> </ul> |
|---------------------------------------------------------------------------------|--------|---------|---------------------------------------------------------------------------------------|
| Questionario                                                                    | Status | Azioni  | Questionario                                                                          |
| Scelta corsi singoli *                                                          |        | Compila | incompleto                                                                            |
| Indietro                                                                        |        |         |                                                                                       |

#### Scegli le attività didattiche ovvero i corsi singoli ai quali iscriverti

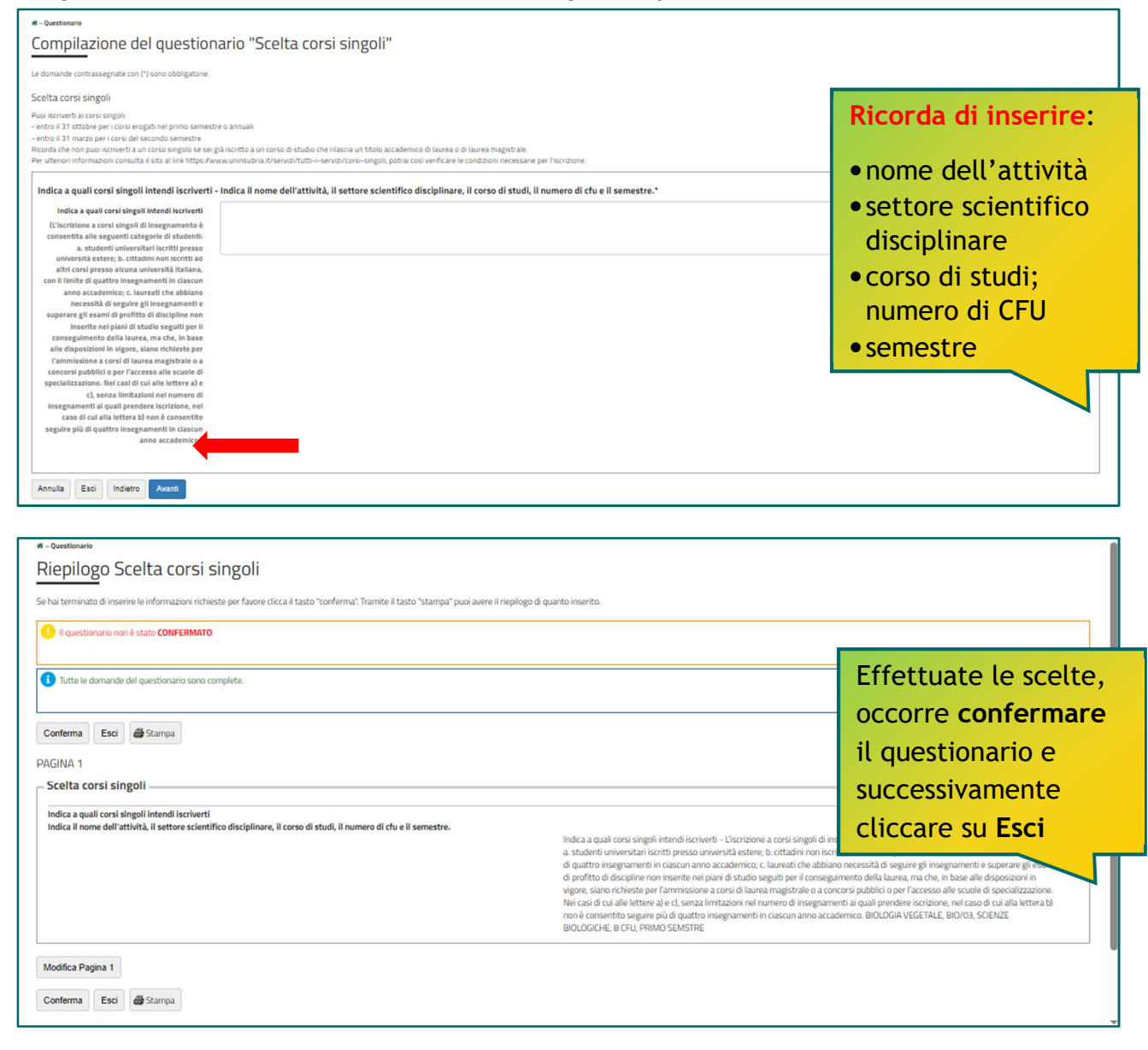

# STUDIORUM INSCR

| E CORE                                                                                                    |                                                                                                    |                                                                                                    | MERU                                                                                                    |
|----------------------------------------------------------------------------------------------------|----------------------------------------------------------------------------------------------------|----------------------------------------------------------------------------------------------------|----------------------------------------------------------------------------------------------------|
| A THURSDAY AND A THURSDAY                                                                                                    |                                                                                                    |                                                                                                    | ESSE3 Servizi on line                                                                                                    |
| 📰 << 1 I 1                                                                                                    | 2 ] >>                                                                                                    |                                                                                                    |                                                                                                    |
| Dati immatricolazion                                                                                                    | e                                                                                                    | F                                                                                                    | Fornisci gli ulteriori dati                                                                                                    |
| In questa pagina vengono richies                                                                                                    | sti altri dati necessari all'immatricolazione.                                                                                                    | 1                                                                                                    | richiesti relativi alla tua                                                                                                    |
| Tipo di immatricolazione                                                                                                    |                                                                                                    | 1                                                                                                    | mmatricolazione.                                                                                                    |
| Tipo:*                                                                                                    | Immatricolazione standard                                                                                                    |                                                                                                    | Se sei già stato                                                                                                    |
| — Dati prima immatricolazione n                                                                                                    | el sistema universitario                                                                                                    |                                                                                                    | immetricoleto, dichiere i                                                                                                    |
| Anno Arcademico:*                                                                                                    | 2024/2025                                                                                                    |                                                                                                    |                                                                                                    |
| Anno Accademico.                                                                                                    |                                                                                                    |                                                                                                    | dati relativi al tuo primo                                                                                                    |
| immatricolazione nel                                                                                                    | 09/07/2024                                                                                                    | i                                                                                                    | ngresso nel sistema                                                                                                    |
| sistema universitario:                                                                                                    | (gg/ MIM/ YYYY)                                                                                                    |                                                                                                    | iniversitario                                                                                                    |
| Ateneo di prima<br>immatricolazione nel<br>sistema universitario:                                                                                                    | digita per ricercare                                                                                                    |                                                                                                    | Poi clicca su <mark>Avanti</mark>                                                                                                 |
| —Ulteriori dati                                                                                                    |                                                                                                    |                                                                                                    |                                                                                                    |
| Sedi:*                                                                                                    | Varese                                                                                                    |                                                                                                    | ~                                                                                                    |
| Categoria<br>Amministrativa:*                                                                                                    | Studente standard                                                                                                    |                                                                                                    | -                                                                                                    |
| Tipologia didattica:*                                                                                                    | Convenzionale                                                                                                    |                                                                                                    | ~                                                                                                    |
| Portatore di handicap:*                                                                                                    | ⊖ Si ⊚ No                                                                                                    |                                                                                                    |                                                                                                    |
| Stato Occupazionale:*                                                                                                    | Non occupato-Iscritto full time                                                                                                    |                                                                                                    | v                                                                                                    |
| Indietro Avanti                                                                                                    |                                                                                                    |                                                                                                    | ESSE3 Servizi                                                                                                    |
| onterma domanda di inimi<br>questa pagina sono riepilogate tutle le<br>Ilo nel caso stai effettuando l'immatrici<br>in la conferma della domanda d'immat<br>ilizzati per il calcolo dei contributo unici | scette effettuate. Se corrette, procedi con la conferma, altrimenti ul<br>slazione ai corsi singoli ricordati che al termine della procedura ti ver<br>incolazione manifesti la tua volontà ad immatricolarti al corso da te p<br>o. | blizza il tasto "Indetro" per apportare le modifiche.<br>rà addebitata l'imposta di bollo di Euro 16. Hai tempo una settimana per effettuare il pagam<br>resceito e autorizzi l'Ateneo al prelevamento dell'attestazione ISEE per le prestazioni univer | ento altrimenti ti verià annullata la richiesta di iscrizione.<br>sitane direttamente dalla banca dati INPS. Questi dati verranno |
| Dati immatricolazione                                                                                                    |                                                                                                    |                                                                                                    | Verifica i dati inseriti i                                                                                                    |
| Anno Accademico<br>Facoltà                                                                                                    |                                                                                                    | 2024/2025<br>DIPARTIMENTO DI BIOTECNOLOGIE E SCIENZE DELLA VITA (DBSV                                                                                                    |                                                                                                    |
| Tipo di Titolo di Studio                                                                                                    |                                                                                                    | Tipo titolo non definito                                                                                                    | precedenza e clicca su                                                                                                    |
| Tipo di Corso di Studio                                                                                                    |                                                                                                    | Corso Singolo                                                                                                    | Conferma.                                                                                                    |
| Corso di Studio                                                                                                    |                                                                                                    | CORSI SINGOLI - DIPARTIMENTO DI BIOTECNOLOGIE E SCIENZE D                                                                                                    | Se i dati non sono                                                                                                    |
| Ordinamento di Corso di Studio                                                                                                    | istema Universitario                                                                                                    | DIPARTIMENTO DI BIOTECNOLOGIE E SCIENZE DELLA VITA (DBSV                                                                                                    | corretti, clicca su                                                                                                    |
|                                                                                                    |                                                                                                    | 2010/2020                                                                                                    | Indietro                                                                                                    |
| Data Immatricolazione SU                                                                                                    |                                                                                                    | 12/07/2019                                                                                                    |                                                                                                    |
| Ateneo Immatricolazione SU<br>Altri Dati di Immatricolazio                                                                                                    | ne                                                                                                    | Politecnico di MILANO                                                                                                    |                                                                                                    |
| Tipologia didattica                                                                                                    |                                                                                                    |                                                                                                    |                                                                                                    |
| Stato occupazionale                                                                                                    |                                                                                                    | Occupato-Iscritto full Time                                                                                                    |                                                                                                    |
| Sede                                                                                                    |                                                                                                    | Varese                                                                                                    |                                                                                                    |
| Indietro Conferma                                                                                                    |                                                                                                    |                                                                                                    |                                                                                                    |

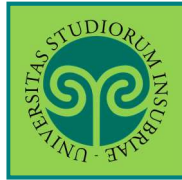

#### IMMATRICOLARSI • ISCRIZIONE A CORSI SINGOLI

|                                                                            | AMBIENTE DI TEST                                                                                                    |                         | ESS              | Ter<br>pro<br>il b<br>pag<br>bol  | minata la<br>cedura, si<br>ollettino po<br>are la mar<br>lo.           | genera<br>er<br>ca da      |
|----------------------------------------------------------------------------|----------------------------------------------------------------------------------------------------|-------------------------|------------------|-----------------------------------|------------------------------------------------------------------------|----------------------------|
| ♥ » Tasse<br>Elenco<br>Questa pagina<br>5 giorni solari d<br>Addebiti fatt | Tasse<br>visualizza la lista delle tasse e l'importo relativo. Clicca sul numero di fattura per stampare l'avviso elettronico da<br>Jalla data di pagamento dell'avviso elettronico.<br>urati | utilizzare per il pagar | iento. La rendic | Clic<br>del<br>la p<br>pag<br>Pag | cca sul <u>num</u><br>la fattura e<br>procedura c<br>amento co<br>poPA | nero<br>e segui<br>di<br>n |
| Fattura                                                                    | Descrizione                                                                                                    | Data<br>Scadenza        | Importo          | Stato<br>Pagamento                | pagoPA                                                                 |                            |
| + <u>1017955</u>                                                           | Matricola 746120 - Corso Singolo - CORSI SINGOLI - DIPARTIMENTO DI BIOTECNOLOGIE E SCIENZE DELLA<br>VITA (DBSV) - Rata: Rata unica<br>- ISCRIZIONE CORSI SINGOLI A.A. 2024/2025               | 30/07/2024              | 16,00€           | 😑 non pagato                      | ABILITATO                                                              |                            |

### Tasse e contributi

|                                                                              | 20/02/2020                                                                                                    |                                                                                                    |
|------------------------------------------------------------------------------|----------------------------------------------------------------------------------------------------|----------------------------------------------------------------------------------------------------|
|                                                                              | 16.00€                                                                                                    |                                                                                                    |
|                                                                              | Pagamento tramite (                                                                                                    | pagoPA                                                                                                    |
| Verrà richiesto di scegliere il Pres<br>credito, bollettino postale elettroi | tatore di Servizi di Pagamento (es. una banca o un altro istituto di<br>nico), per poi effettuare la transazione tramite il "Nodo Dei Pagam | pagamento) e relativo servizio da questo offerto (es. addebito in conto corrente, carta di<br>nenti - SPC" gestito dall'Agenzia per l'Italia Digitale. Altre informazioni al link: <u>www.agid.gov.it</u>                                                                                                    |
| Rata                                                                         | Voce                                                                                                    | Importo                                                                                                    |
|                                                                              |                                                                                                    |                                                                                                    |
| Rata unica                                                                   | IMPOSTA DI BOLLO VIRTUALE                                                                                                    | 16,00 €                                                                                                    |
|                                                                              |                                                                                                    | <ul> <li>Paga con PagoPA, che<br/>consente di effettuare il<br/>pagamento</li> </ul>                                                                                                    |
|                                                                              | Verră richiesto di scegliere il Pres<br>credito, bollettino postale elettro<br>Rata<br>Rata unica                                           | 30/07/2024         16,00 €         Pagamento tramite         Verrà richiesto di scegliere il Prestatore di Servizi di Pagamento (es. una banca o un altro istituto di credito, bollettino postale elettronico), per poi effettuare la transazione tramite il "Nodo Dei Pagan         Rata       Voce         Rata unica       IMPOSTA DI BOLLO VIRTUALE |

#### **IMMATRICOLARSI** ISCRIZIONE A CORSI SINGOLI

In questa schermata è

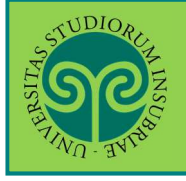

|                                                                                             |                                    |                                                                                            | ancora possibile scegliere  |
|---------------------------------------------------------------------------------------------|------------------------------------|--------------------------------------------------------------------------------------------|-----------------------------|
|                                                                                             |                                    |                                                                                            | se pagare                   |
|                                                                                             |                                    |                                                                                            | immediatamente online,      |
|                                                                                             |                                    |                                                                                            | oppure pagare in un         |
|                                                                                             |                                    |                                                                                            | secondo momento,            |
|                                                                                             |                                    |                                                                                            | scaricando l'Avviso di      |
| Creditore                                                                                   |                                    | Debitore                                                                                   | pagamento utilizzabile in   |
| 95039180120                                                                                 |                                    |                                                                                            | qualsiasi istituto bancario |
| Universita' degli Studi dell'Insubria                                                       |                                    |                                                                                            |                             |
| Via Ravasi 2 2                                                                              |                                    |                                                                                            |                             |
| 21100 Varese (Varese) IT                                                                    |                                    |                                                                                            |                             |
| Dati Posizione                                                                              |                                    |                                                                                            |                             |
| Numero Avviso                                                                               | 0019999900003                      | 379781                                                                                     |                             |
| Importo                                                                                     | 156                                |                                                                                            |                             |
| Data Scadenza                                                                               | 30/09/2019                         |                                                                                            |                             |
| Causale                                                                                     | Tasse di iscrizio                  | ne universitarie                                                                           |                             |
| E-Mail                                                                                      | 8                                  |                                                                                            |                             |
| Scelta Mezzo di Pagamer                                                                     | nto                                |                                                                                            |                             |
| PON<br>PON                                                                                  |                                    |                                                                                            |                             |
| PAGA ON LINE                                                                                |                                    | PAGA PIU TARDI                                                                             |                             |
| Paga con carta di credito, bonifico o bolla<br>scegliendo tra i fornitori dei sistemi di pa | ttino postale on line,<br>gamento. | Stampa un bollettino AgID e paga con un qualsi<br>di pagamento aderente al circuito PagoPA | asi fornitore di sisterni   |
| ndietro 🗧                                                                                   |                                    |                                                                                            |                             |

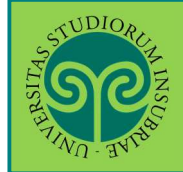

| Creditore Universita' degli Studi dell'Insubria Totale pagamento Codice Fiscale  Codice Fiscale  Codice Fiscal                                                                                            | ate di chi effettua il v<br>aetanca del pagamen<br>Sisponibili:  | Tipo debito<br>Sottoservtoio Prova IUV ESSE3<br>versamento.        | t valido impedince la  | Causale<br>Causale Debito: 68<br>TASSA PROVE DI A | del vers<br>l'indiriz<br>quale si<br>ricevere<br>pagame<br>Sotto è<br>selezion<br>pagame<br>sono rie<br>eventua<br>carico d | ante e<br>zo e-mail al<br>desidera<br>e la quietanza di<br>nto.<br>possibile<br>nare il metodo di<br>nto prescelto e<br>pilogate<br>lli commissioni a<br>lel versante |
|----------------------------------------------------------------------------------------------------|------------------------------------------------------------------|--------------------------------------------------------------------|------------------------|---------------------------------------------------|----------------------------------------------------------------------------------------------------|----------------------------------------------------------------------------------------------------|
| Creditore Universita' degli Studi dell'insubria Totale pagamento Codice Fiscale  Codice Fiscale  Codice Fiscal                                                                                            | ate di chi effettua il v<br>éctanza del pagamen<br>disponibili:  | Tipo debito<br>Sottoservizio Prova IUV ESSE3<br>versamento.        | s valido impedince la  | Causale Debito: 68<br>TASSA PROVE DI /            | l'indiriz<br>quale si<br>ricevere<br>pagame<br>Sotto è<br>selezion<br>pagame<br>sono rie<br>eventua<br>carico d             | zo e-mail al<br>desidera<br>e la quietanza di<br>nto.<br>possibile<br>nare il metodo di<br>nto prescelto e<br>pilogate<br>Ili commissioni a<br>lel versante           |
| Creditore Universita' degli Studi dell'Insubria Totale pagamento Codice Fiscale  Codice Fiscale  Cobbligatorio inserire l'identificativo fisc Intro E-mail  Codice Fiscale  Cobbligatorio inserire l'identificativo fisc  Codice Fiscale  Cobbligatorio inserire l'identificativo fisc  Codice Fiscale  Codice Fiscale  Codice                                                                                            | ate di chi effettua il v<br>éetanca del pagamen<br>Sisponibili:  | Tipo debito<br>Sottoservtoio Prova IUV ESSE3<br>versaimento.       | t valido impedince la  | Causale<br>Causale Debito: 68<br>TASSA PROVE DI / | quale si<br>ricevere<br>pagame<br>Sotto è<br>selezion<br>pagame<br>sono rie<br>eventua<br>carico d                          | desidera<br>e la quietanza di<br>nto.<br>possibile<br>nare il metodo di<br>nto prescelto e<br>pilogate<br>Ili commissioni a<br>lel versante                           |
| Universita' degli Studi dell'Insubria<br>Totale pagamento<br>Codice Fiscale<br>Codice Fiscale<br>Cotobligatorio inserire l'identificativo fisc<br>Provide E-mail<br>Cotobligatorio inserire l'identificativo fisc<br>Cotobligatorio inserire l'identificativo fisc<br>Cotobligatori | ate di chi effettua il v<br>setanza del pagamen<br>disponibili:  | Sottoservizio Prova IUV ESSE3                                      | t valido impedisce la  | Causale Debito: 68<br>TASSA PROVE Di /            | ricevere<br>pagame<br>Sotto è<br>selezion<br>pagame<br>sono rie<br>eventua<br>carico d                                      | e la quietanza di<br>nto.<br>possibile<br>nare il metodo di<br>nto prescelto e<br>pilogate<br>Ili commissioni a<br>lel versante                                       |
| Totale pagamento Codice Fiscale Codice Fiscale Cobbligatorio inserire l'identificativo fisc Intzzo E-mail Codice Fiscale Codice Fiscale Codic                                                                                            | ate di chi effettua il v<br>éetanza del pagame<br>disponibili:   | versamento.<br>nto. Attenzione: un indirizzo nor                   | s valido impedince la  | ricezione dell'e-mail                             | Sotto è<br>selezion<br>pagame<br>sono rie<br>eventua<br>carico d                                                            | possibile<br>are il metodo d<br>nto prescelto e<br>pilogate<br>Ili commissioni a<br>lel versante                                                                      |
| Codice Fiscale  Codice Fiscale                                                                                            | ate di chi effettua ita<br>éetanca del pagamen<br>Sisponibili:   | versamento.<br>nto. Attenzione: un indirizzo nor                   | t valido impedince la  | ricezione dell'te-mail                            | Sotto è<br>selezion<br>pagame<br>sono rie<br>eventua<br>carico d                                                            | possibile<br>hare il metodo d<br>nto prescelto e<br>pilogate<br>Ili commissioni a<br>lel versante                                                                     |
| Dibligatorio inserire l'identificativo fisc<br>Dibligatorio inserire l'identificativo fisc<br>Dirizzo E-mail<br>Dirizzo E-mail<br>Dirizo E-mail<br>Diri                                                                                                    | ale di chi effettua il v<br>ietarza del pagarren<br>fisponibili: | versamento.<br>nto. Attenzione: un indirizzo nor                   | 1 valido impedisce la  | ricezione dell'e-mail                             | selezion<br>pagame<br>sono rie<br>eventua<br>carico d                                                                       | nare il metodo d<br>nto prescelto e<br>pilogate<br>Ili commissioni a<br>lel versante                                                                                  |
| E obbligatorio inserire l'identificativo fisc<br>l'itzzo E-mail<br>All'indirizzo specificato verrà inviata la qu<br>Scegli come pagare<br>Puol selezionare i metodi di pagamento d<br>Tutti i metodi di pagamento<br>Addebito in conto (paga subito c                                                                                                    | ale di chi effettua il v<br>setanca del pagamen<br>disponibili:  | versaimento.<br>nto. Attenzione: un indirizzo nor                  | t valido impedisce la  | ricezione delCe-mail                              | pagame<br>sono rie<br>eventua<br>carico d                                                                                   | nto prescelto e<br>pilogate<br>Ili commissioni a<br>Iel versante                                                                                                    |
| All'indirizzo E-mail.<br>All'indirizzo specificato verrà inviata la qu<br>Scegli come pagare<br>Puoi selezionare i metodi di pagamento d<br>Tutti i metodi di pagamento<br>Addebito in conto (paga subito di                                                                                                    | éetanca del pagamen<br>disponibiliz                              | nto. Attenzione: un indirizzo nor                                  | t valido impedince la  | ricezione dell'e-mail                             | sono rie<br>eventua<br>carico d                                                                                             | pilogate<br>Ili commissioni a<br>Iel versante                                                                                                    |
| All'indirizzo specificato verrà inviata la qu     Scegli come pagare Puoi selezionare i metodi di pagamento     Tutti i metodi di pagamento     Addebito in conto (paga subito c                                                                                                    | ietarica del pagarren<br>disponibili:                            | nto. Attenzione: un indirizzo nor                                  | n valido impedince la  | ricezione dell'e-mail                             | eventua<br>carico d                                                                                                    | li commissioni a<br>lel versante                                                                                                    |
| All'indirizzo specificato verrà inviata la qu<br>Scegli come pagare<br>Puoi selezionare i metodi di pagamento<br>Tutti i metodi di pagamento<br>Addebito in conto (paga subito c                                                                                                    | éctanza del pagame<br>Sisponibili:                               | nto. Attenzione: un indirizzo nor                                  | n valido impedince la  | ricezione dell'e-mail                             | carico d                                                                                                    | lel versante                                                                                                    |
| Scegli come pagare<br>Puoi selezionare i metodi di pagamento<br>Tutti i metodi di pagamento<br>Addebito in conto (paga subito c                                                                                                    | lisponibili:                                                     |                                                                    |                        |                                                   |                                                                                                    |                                                                                                    |
| Puoi selezionare i metodi di pagamento d<br>Tutti i metodi di pagamento<br>Addebito in conto (paga subito c                                                                                                    | Sisponibili                                                      |                                                                    |                        |                                                   |                                                                                                    |                                                                                                    |
| Tutti i metodi di pagamento     Addebito in conto (paga subito c                                                                                                    | asponium.                                                        |                                                                    |                        |                                                   |                                                                                                    |                                                                                                    |
| <ul> <li>Tutti i metodi di pagamento</li> <li>Addebito in conto (paga subito conto)</li> </ul>                                                                                                    |                                                                  |                                                                    |                        |                                                   |                                                                                                    |                                                                                                    |
| Addebito in conto (paga subito c                                                                                                    |                                                                  |                                                                    |                        |                                                   |                                                                                                    |                                                                                                    |
|                                                                                                    | on addebito sut tuo                                              | conto)                                                             |                        |                                                   |                                                                                                    |                                                                                                    |
| Carte di pagamento (paga subito                                                                                                    | o con carta di credito                                           | o debito)                                                          |                        |                                                   |                                                                                                    |                                                                                                    |
| <ul> <li>Pago piu' tardi (stampa un avviso</li> </ul>                                                                                                    | o di pagamento paga                                              | abile presso i Prestatori del Serv                                 | itzio di Pagamento ai  | derenti al circuito pag                           | goPA)                                                                                                    |                                                                                                    |
| (*) L'importo delle commissioni, se in<br>determinate dal rapporto del Cliente                                                                                                    | dicato, si riferisce a<br>con il Prestatore de                   | lla condizione economica più e<br>i Servizi di Pagamento           | tievata dovrata per il | servizio specifico. L                             | e commissioni effet                                                                                                    | tivamente applicate sono                                                                                                    |
| Prestatore del Servizio Modulità di<br>di Pagamento                                                                                                    | i pagamento Info                                                 | ermazioni                                                          |                        | c                                                 | Commissioni                                                                                                    |                                                                                                    |
|                                                                                                    | REDITO Pag<br>Dis                                                | amento su Pagofacile tramite Pa<br>ponibilità del servizio: Sempre | aypal, Mybank e cart   | e. 2                                              | ,50 EURO (*)                                                                                                    | © <sup>Paga</sup>                                                                                                    |
| BONIFICO E<br>TESORERA                                                                                                    | BANCARIO DI Pag                                                  | amento su Scrigno tramite Con<br>ponibilità del servizio: Sempre   | to Corrente o Cartac   | onto. 0                                           | .90 EURO (*)                                                                                                    | C Paga                                                                                                    |
| Indietro                                                                                                    |                                                                  |                                                                    |                        |                                                   |                                                                                                    |                                                                                                    |

# FILING TWO

#### IMMATRICOLARSI • ISCRIZIONE A CORSI SINGOLI

| Sec.                                                                                                    | pagol                                                                                                    |
|----------------------------------------------------------------------------------------------------|----------------------------------------------------------------------------------------------------|
|                                                                                                    | NICI ERMEN<br>NCIRMSSAMO/DS65U                                                                                                    |
| AVVISC                                                                                                    | ) DI PAGAMENTO                                                                                                    |
| Codice Avviso: 0019999990000379<br>Importo: 156,00                                                                                                    | 781 C.F. Ente Creditore: 95039180120<br>Data scadenza: 20/09/2019                                                                                                    |
| Ente Creditore:<br>Università degli Studi dell'Insu<br>TEST<br>Vis Ravasi, 2<br>Cilio UNESE (VA)<br>Codice Fiscale: SSOSSIBOI20<br>Codice Fiscale: SSOSSIBOI20                                                                                                    | Tablitore:<br>Defia - COCNOME NOME<br>Codice Fiscale: XXXYYY00W00000X                                                                                                    |
| Cana<br>Tasse di iscrizione universitari                                                                                                    | sale del versamento:                                                                                                    |
| l'aporte del parente desente private color reci<br>la constante de la color de la color de la color de la color de la color de la color de la color de la color de                                                                                                    | -<br>                                                                                                    |
|                                                                                                    |                                                                                                    |
|                                                                                                    |                                                                                                    |
|                                                                                                    |                                                                                                    |
|                                                                                                    |                                                                                                    |
|                                                                                                    |                                                                                                    |
|                                                                                                    |                                                                                                    |
| Nodalità di pagamotto:<br>Attrovento il sisteno pegodosità è piscisi<br>attrovento il sisteno pegodatà è piscisi<br>- sua ido veà dell'hivvanch derli Soud<br>Periode dell'hivvanch derli Soud<br>Periode effettuare il pagamento esce<br>presole seguinto e alci pegamento dell'<br>poste effettuare il pagamento esce<br>presole chance a la disponizione<br>presole chance a la disponizione<br>presole pisci pegamento esce<br>presole pisci agnesi a disponizione<br>prietilo, seguinti dell'hivetta e la disponizione<br>della di suori mesta a disponizione<br>periodo dei punci dell'hivetta e la disponizione<br>prietello, seguinti dell'hivetta e la disponizione<br>della di suori di pagamento escen-<br>tore.                                                                                                    | 55 Is effectives 11 pagaments con le segunst socialité. Is effectives 11 pagaments con le segunst socialité. I dell'involving (www.unnubris.li), sociednois ell'apport<br>apponibilité est la cedició a debito à pagament de segunst<br>cont all'influence. Is entra ell'antició. Is entra ell'apponte description de la cedició de la cedició                                 |
| Rodalità di pagameita:<br>Attravita il directo pagolità i pisatali<br>attravita il directo pagolità i pisatali<br>- sui atto veh dell'hivvaricà dell'ocal<br>preservori di secvizi di pagolità i pisatali<br>preservori di secvizi di pagnatto e con<br>e possi le bande e alcri presento e<br>posterio i di secvizi di pagnatto e<br>pisatali, sec<br>. 2 chemo de posti atti i piparento di<br>posterio de bande e alcri presento i<br>pisato de la contratta di pagnatto e<br>pisato de la contratta di piparento<br>posterio de bande e alcri presento i<br>pisato de la contratta di piparento<br>posterio de la contratta di piparento<br>posterio de la contratta di piparento<br>posterio de la contratta di piparento de la<br>consoli de contratta della della bande de la contratta<br>con o de la contratta piparento de la contratta<br>con o de la contratta della bande de la contratta<br>de la contratta della bande de la contratta de la contratta<br>la contratta e accetta della bande de la contratta<br>de la contratta della bande de la contratta de la contratta<br>deseguia della bande della pinate de la contratta de la contratta<br>la contratta de la contratta de la contratta de la contratta<br>deseguia della bande della pinate to de la contratta de la contratta<br>deseguia della bande della pinate to de la contratta della de la contratta de la contratta della de la contratta de la contratta de la contratta de                                              | 50 In effettives il pepagento con le segunat sceluito dell'investi della construcción della pepagento con le segunat sceluito della construcción della pepagente della construcción della pepagente della construcción della pepagente della construcción della pepagente della pepagente della pepa           |
| <pre>Nodalità di pagamoitoi<br/>Attravrano il alterano papolate è panoini<br/>-sui sito veh dell'hiverich dell'ordat<br/>-sui sito veh dell'hiverich dell'ordat<br/>-sui sito veh dell'hiverich dell'ordat<br/>in potenticimi di sectio di solarano o del<br/>partecci di sectio di solarano o del<br/>partecci di sectio di solarano o del<br/>partecci di sectio di solarano o del<br/>partecci di sectio di solarano o del<br/>partecci di sectio di solarano o dell'<br/>partecci di sectio di solarano o dell'<br/>partecci di sectio di solarano o dell'<br/>partecci di sectio di solarano dell'<br/>partecci di sectio di solarano dell'<br/>partecci di sectio di solarene p<br/>verso di solarene di dell'attaveno secun<br/>cole o i bolici e Barre, presenti mila<br/>partecci e soctema dell'inter apparet<br/>complementi di di solari di solari di partecci<br/>partecci di solari e di sectio di partecci di<br/>partecci di solari e di sectio di partecci di<br/>partecci di solari e di solari di partecci di<br/>partecci di solari e di partecci di partecci di<br/>partecci di solari e di partecci di solari di partecci<br/>conggina del Manderi alla queli totta i<br/>Tasse di iscrizione universitari<br/>di solari di solari di solari di partecci di solari di solari<br/>di solari di solari di solari di solari di solari<br/>conggina del Manderi alla queli totta i<br/>di solari di solari di</pre> | to effective 11 paparets on 12 separations and a separation of the separation of the |
| <pre>Notalili di peggantitoi Artico di ncasso in coleboratione Servizo di incasso in coleboratione</pre>                                                                                                    | to effectuare 11 paparento con le segurant assellation<br>effectivate de la paparento con le segurant assellation<br>terretta el la paparente de contra de la paparente estatuare<br>en la partene tecnologie. Escas Fegelare di Societa<br>econ la partere tecnologie. Escas Fegelare di Societa                                                                                                    |
| In 200665691 154400020000 19999900000379781 13001156<br>Autore and a second and a second and a sec                                                                                                    |                                                                                                    |
| Interest of the second second                                                                                                    |                                                                                                    |

Questo è un esempio di Avviso di Pagamento per PagoPA. Contiene il riferimento al Debitore, il codice debitore, la causale del versamento e un QRcode che individua univocamente il pagamento da effettuare. Stampandolo o scaricandolo sul cellulare è possibile pagare il contributo in qualsiasi sportello bancario abilitato. La ricevuta di pagamento non necessita di essere trasmessa alle Segreterie Studenti

ATTENZIONE: l'avviso di pagamento è utilizzabile fino alla data di scadenza indicata sullo stesso, non oltre

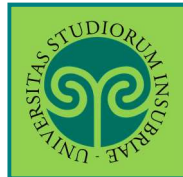

#### I PASSI SUCCESSIVI:

- 1) Il pagamento della marca da bollo deve essere effettuato entro 7 gg. dalla presentazione della domanda.
- 2) La segreteria studenti effettuerà i dovuti controlli e procederà con l'addebito di € 120,00 per ogni corso singolo.
- Il versamento dovrà essere effettuato sempre tramite avviso di pagamento PagoPA disponibile nella pagina web personale sezione "Pagamenti".
   Il pagamento dovrà essere effettuato entro 7 gg. dalla comunicazione di avvenuto addebito, inviata dalle Segreterie Studenti via email.

IMPORTANTE: trascorso il termine di 7 giorni, senza che il pagamento dei corsi singoli non sia stato effettuato, l'iscrizione verrà annullata. L'imposta di bollo di € 16,00 non verrà in alcun modo rimborsata.